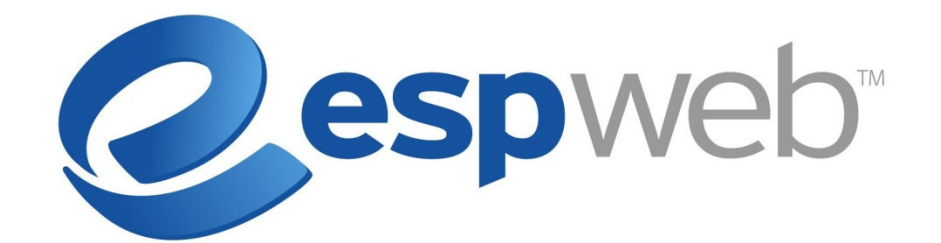

# User Manual

# **Table of Contents**

| Chapter 1: Login/Dashboard           | 4  |
|--------------------------------------|----|
| Chapter 2: Homepage                  | 5  |
| The Application Toolbar              | 5  |
| Searches                             | 6  |
| Projects                             | 6  |
| Presentations                        | 6  |
| Tools                                | 6  |
| Help                                 | 8  |
| Homepage Sections                    | 8  |
| Chapter 3: Searching                 | 10 |
| Product Quick Search                 | 10 |
| Product Advanced Search              | 11 |
| Viewing Your Product Results         | 13 |
| Product Summary View                 | 13 |
| Product Quick View                   | 14 |
| Product Tile View                    | 14 |
| Details View                         | 16 |
| Narrowing Your Results               | 19 |
| Saving Searches                      | 20 |
| Supplier Quick Search                | 21 |
| Supplier Advanced Search             | 21 |
| Viewing Your Supplier Search Results | 21 |
| Supplier Quick View                  | 21 |
| Supplier Summary View                | 22 |
| Supplier List View                   | 22 |
| Supplier Detail View                 | 22 |
| Chapter 4: Using the Clipboard       | 25 |
| Chapter 5: Presentations             | 28 |
| Layouts                              | 28 |
| Cover Page                           | 28 |
| Header                               | 30 |
| Footer                               | 31 |
| Closing Page                         | 31 |
| Creating a New Presentation          | 32 |
| Templates                            | 33 |
| Cover page                           | 34 |
| Header                               | 34 |
| Products                             | 34 |
| Footer                               | 37 |
| Closing Page                         |    |
| Presentation Toolbar                 |    |
| Saving                               | 40 |
| Sending                              | 40 |
| Chapter 6: Projects                  | 41 |
| Creating and Naming Folders          |    |
| Deleting Folders                     |    |
| Copying and Pasting Folders          |    |
| Properties                           | 43 |
| r toperaes                           | 15 |

| Adding a Customer              |  |
|--------------------------------|--|
| Searching in Projects          |  |
| Products Toolbar               |  |
| Chapter 7: Preferred Suppliers |  |
| Preferred Pricing and Notes    |  |
| Chapter 8: The Event Planner   |  |

# Chapter 1: Login/Dashboard

To get started with ESP Web, go to <u>http://espweb.asicentral.com</u> and log into ESP Web with your ASI Number, Username, and Password.

| Login                                      | Sign in with your ESP Web                                         |  |
|--------------------------------------------|-------------------------------------------------------------------|--|
| asi/                                       | information.                                                      |  |
| Username                                   | If you have not created an ESP<br>Web account, please contact ASI |  |
| Password                                   | Product Support at 800-546-1350,                                  |  |
| Remember ASI #/Username Log In             | prompt 2 or email<br>support@asicentral.com.                      |  |
| Need Assistance?                           |                                                                   |  |
| For login<br>Forgot My Username assistance |                                                                   |  |
| Forgot My Password                         | -                                                                 |  |
| Password Hint                              |                                                                   |  |

You will be brought to the Dashboard. The Dashboard provides quick links into different features of both ESP Web and ESP Orders. There are several features on the Dashboard which can help you navigate to different functions of ESP Web.

| ESP Web                     | ss                                               | et As Startup   |
|-----------------------------|--------------------------------------------------|-----------------|
| Start program with ESP We   | eb (bypass the Dashboard page) —<br>Submit Feedt | back <b>–</b> 🔎 |
| Application Quick Links 1.1 | .0                                               |                 |
| ESP Web Homepage Clic       | k to go to page                                  | 2               |
| Product Advanced Search     |                                                  | 2               |
| Supplier Advanced Search    | Explains what the link does —                    | 0               |
| Open My Projects            |                                                  | 2               |
| Create a New Presentation   | Click to watch the video on this feature —       | <del>0</del> 🗉  |
| Rate a Supplier             |                                                  | 2               |

ESP Web Dashboard Page

First, you will see the "Set As Startup" in the upper right hand corner. If you click on this link, the text will change to say "Default Startup" and the next time you log into ESP Web, you will be brought directly to the ESP Web Homepage.

The icon with the word bubbles is where you can click to submit feedback to ASI.

Clicking on the application quick link will bring you into that feature of ESP Web.

The question mark icon explains what the application quick link does.

The film strip icon is where you can click to watch a video about the feature. For example, if you click on the video icon for "Create A New Presentation", then video will focus on how to do a presentation.

# Chapter 2: Homepage

The ESP Web Homepage is the starting page for ESP Web. You can navigate to other applications, such as the Dashboard, ESP Orders, or LogoMall Admin if you are licensed for these applications. Just click on the My Applications button to open the dropdown menu and then select which application you would like to access.

| espweb                                                                   |                      |                   |
|--------------------------------------------------------------------------|----------------------|-------------------|
| Searches ▼ Projects Presentations ▼ Tools ▼ Help ▼                       | My Applications 🔻    | My Account 🔻      |
| Ouick Saareh                                                             | ESP Dashboard        |                   |
|                                                                          | ESP Web              | eu Search >       |
| My Saved Searches 🔻 My Recent Searches 🤜 Top 20 Searches 🔻 Top Sellers 🛡 | ESP Orders           |                   |
|                                                                          | LogoMall Sites Admir | n                 |
| Quick Navigation     Clipboard (5) ▼ Shopping Cart (0) ▼                 | Print                | roduct of the Day |

ESP Web Homepage

Clicking on the ESP Admin (Gold icon) will provide you with 3 options:

- Manage My Account takes you to the page where you can make changes to your user account
- Log Off ESP Web will log you out of ESP Web.
- Log Off All Applications will log you out of all ESP applications at once. For example, if you are working in ESP Web and ESP Orders, you can use the

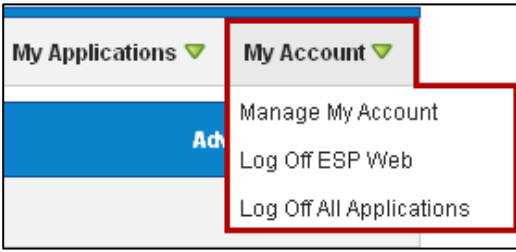

Log Off All Applications to log out of all applications simultaneously.

# The Application Toolbar

The application toolbar is located at the top of the ESP Web homepage. This toolbar helps you navigate to different features in ESP Web.

| Application Toolbar                                |                             |                   |                 |
|----------------------------------------------------|-----------------------------|-------------------|-----------------|
| Searches ♥ Projects Presentations ♥ Tools ♥ Help ♥ |                             | My Applications 🔻 | My Account 🔻    |
| Quick Search Price From \$ Price To                | 💲 Product Search 💌 🍳 Search | Adı               | /anced Search > |

ESP Web Homepage – Application Toolbar

6

Searches

- Quick Search Displays the ESP Web Homepage
- Product Advanced Search Displays a page of various criteria on which to search for your products.
- **Supplier Advanced Search** Displays a page of various criteria on which to search for suppliers.
- My Saved Searches Opens a drop list containing up to 20 of your saved searches in Alphabetic order.
- **Top Searches** Opens a drop list containing the top 20 distributor Product searches.
- Mange My Saved Searches Opens a pop-up window that allows you to manage your saved searches.
- **Top Sellers** Displays categories from the top selling vendor
- Event Planner Displays different types of events and provides product ideas for those occasions.

#### Projects

• My Projects opens the Projects page.

#### Presentations

- **Open Current Presentation** enables you to access a presentation you are currently working on.
- My Last 20 Presentations lets you select from a list of the 20 most recent presentations you have created.
- **Create New Presentation** allows you create a new presentation.

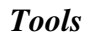

- **Submit Feedback** allows you to submit feedback to ASI by allowing you to send an e-mail to support@asicentral.com.
- **Preferences** is an area where you can set up default preferences for ESP Web.
- **Rate a Supplier** enables you to search for a supplier and then rate them.

#### **Preferences**

There are four tabs in the Preferences area: View, Presentations, Preferred Suppliers and Send Product Detail Page.

In the **View** tab, you can establish how you would like your search results to appear. There are three options:

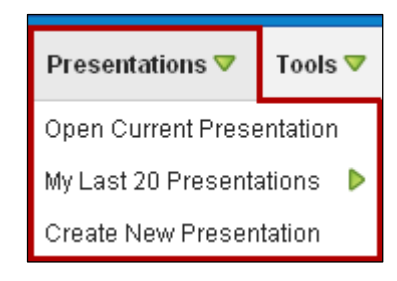

Tools 🛡

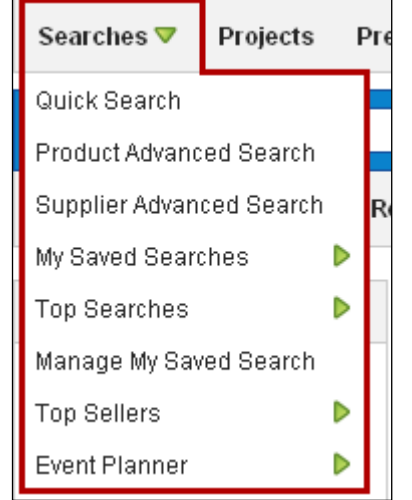

| Submit Feedback   |
|-------------------|
| Preferences       |
| Rate a Supplier   |
|                   |
| eferred Suppliers |

Help 🛡

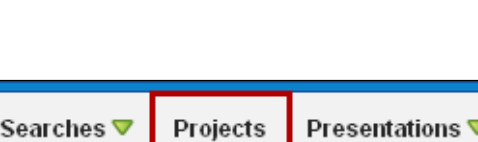

- Show Net Cost: Controls the display of Net Cost and Profit in ESP Web. When the checkbox is marked, Net Cost and Profit will display; when the check mark is removed, Net Cost will be hidden.
- Show Supplier Information: Controls the display of Supplier Company and Contact information in ESP Web. When the checkbox is marked, Supplier information will display; when the check mark is removed, Supplier information will be hidden

| P | referen                                                                                                    | ces                |                     |                                   | ×    |
|---|----------------------------------------------------------------------------------------------------|--------------------|---------------------|-----------------------------------|------|
|   | View                                                                                                    | Presentations      | Preferred Suppliers | Send Product Detail               |      |
|   | Show Net Cost<br>The Show Net Cost checkbox controls the display of Net Cost and Profit in ESP Web. When<br>the checkbox is marked, Net Cost and Profit will display, when the check mark is removed,<br>Net Cost and Profit will be hidden.                                                                                            |                    |                     |                                   |      |
|   | Show Supplier Information<br>The Show Supplier Information checkbox controls the display of Supplier Company and<br>Contact information in ESP Web. When the checkbox is marked, Supplier information will<br>display; when the check mark is removed, Supplier information will be hidden and Supplier<br>Search will be inaccessible. |                    |                     | iy and<br>tion will<br>I Supplier |      |
|   | Product                                                                                                    | s Default Sort By: | Default 💌           |                                   |      |
|   |                                                                                                    |                    |                     |                                   |      |
|   |                                                                                                    |                    |                     |                                   |      |
|   |                                                                                                    |                    |                     |                                   |      |
|   |                                                                                                    |                    |                     |                                   |      |
|   |                                                                                                    |                    |                     |                                   | Save |
|   |                                                                                                    |                    |                     |                                   |      |

and Supplier Search will be inaccessible.

 Product Default Sort By: Enables you to set up a default sort for your products by: Default, Price (low to high or high to low), Cost (low to high or high to low), Profit, Canadian Priced, ASI Number, Supplier Name, Supplier Rating, Preferred Rank, Canadian Suppliers, Product name, Product Number, Confirmed Product or New product.

In the **Presentations** tab, you have the ability to set defaults for your presentations.

You can select a default template for your presentations. You can select from four templates: 1 Product Per Page, 1 Product Per Page (Large), 2 Products Per Page, and 3 Products Per Page.

You can also select to have a default Cover Page, Header, Footer, and/or Closing Page on your presentations. By clicking on the checkbox next to the option, you can select to have that feature automatically inserted in to all the presentations you create. Any Cover Page, Header, Footer, or Closing Page you create in the Layouts area will be available for selection here in the Preferences. To learn how to create Cover Pages, Headers, Footers, and Closing Pages, please review the Layouts section.

| nen      | Presentations        | Preferred Suppliers        | Send Product Detail |  |
|----------|----------------------|----------------------------|---------------------|--|
| hoose    | default presentatio  | n template                 |                     |  |
| 1 Produ  | ict Per Page         |                            | •                   |  |
| 🗆 Alwa   | ys include a Cover   | Page when I create a new   | presentation.       |  |
| Select ( | Cover Page           |                            | ~                   |  |
|          | vs include a Heade   | r when I create a new pres | entation.           |  |
| Select   | Header               |                            | -                   |  |
| All Page | 25                   |                            |                     |  |
| _        |                      |                            | _                   |  |
| Alwa     | ys include a Footer  | when I create a new prese  | entation.           |  |
| Select F | ooter                |                            | <b>v</b>            |  |
| All Page | es (Includes Cover & | Closing Pages)             | <b>v</b>            |  |
| 🗆 Alwa   | ys include a Closin  | g Page when I create a new | w presentation.     |  |
| Select ( | Closing Page         |                            |                     |  |
|          |                      |                            |                     |  |
|          |                      |                            |                     |  |
|          |                      |                            |                     |  |

*Note:* If you do set presentation defaults, you are still able to change them on the fly.

In the **Preferred Suppliers** tab, you can create the custom levels for your preferred suppliers.

Here you can assign a name to each of the Preferred Suppliers you want to rank (Rank 1 is the highest).

*Note:* This section may not be available if your company has a corporate administrator for maintaining the preferred supplier list.

For further information on how to set up Preferred Suppliers, please refer Chapter Seven: Preferred Suppliers.

| View   | Presentations | Preferred Suppliers | Send Product Detail |  |
|--------|---------------|---------------------|---------------------|--|
| Rank 1 | Preferred1    |                     |                     |  |
| Rank 2 | Preferred2    |                     |                     |  |
| Rank 3 | Preferred3    |                     |                     |  |
| Rank 4 | Preferred4    |                     |                     |  |
| Rank 5 | Preferred5    |                     |                     |  |
|        |               |                     |                     |  |
|        |               |                     |                     |  |
|        |               |                     |                     |  |
|        |               |                     |                     |  |
|        |               |                     |                     |  |
|        |               |                     |                     |  |

In the **Send Product Detail** tab, you can add your Company Logo to the top of the Product Detail page(s). *You will need to be the company administrator to perform this action*.

#### Help

- **FAQ's:** Takes you to ESP Web's interactive help page.
- License Agreement: Enables you to access the license agreement you signed when you first logged into ESP Web.

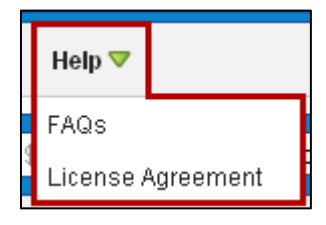

#### **Homepage Sections**

The ESP Web Homepage contains several features: Product of the Day, Quick Navigation Menu, Product Menu, Top Sellers, Event Planner, Counselor News, Community and Resource Links.

The Product of the Day is a sponsored product from an ASI Supplier that will appear on the ESP Web Homepage. There will be a different product each day.

Clicking on the Product Name (in the example to the right: "Wallet"), you will be able to access the Details View.

Hovering on the thumbnail will generate a larger image and the Quick View button, where you can click to access the Quick View.

Clicking on the Supplier's red ASI number will open the Supplier Quick View.

You can also click on the Add to Clipboard link to add the Product of the Day directly to your Clipboard.

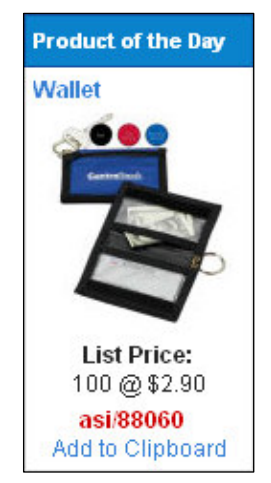

The **Quick Navigation** menu provides quick links to features.

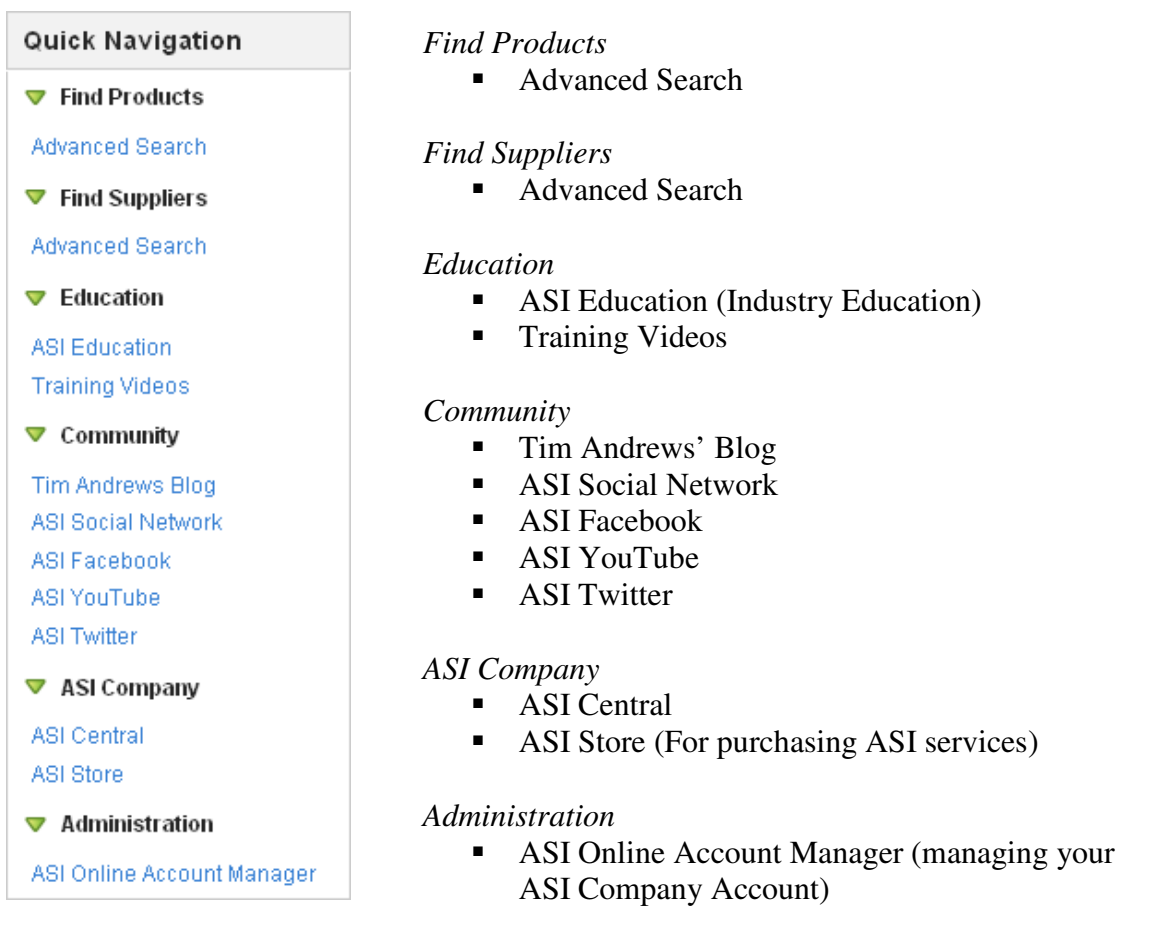

The **Products Menu** on the ESP Web Homepage is present throughout searching in ESP Web and provides you with access to the Clipboard. If you are also using ESP Orders, the Shopping Cart will also be available on this menu.

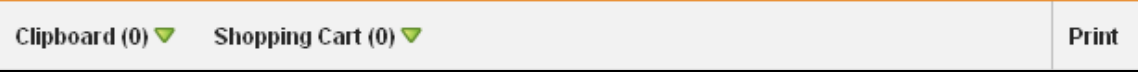

ESP Web Homepage – Products Menu

The **Top Sellers s**ection provides you with quick access to a top selling supplier. By hovering on an ASI number, you can see a preview of a product from that supplier. Clicking on the ASI number will display those products in the Summary View.

| Top Sellers             |       |       |       |  |
|-------------------------|-------|-------|-------|--|
| 30151                   | 30199 | 34355 | 37364 |  |
| <u>40445</u>            | 43016 | 43040 | 43442 |  |
| 4353 Bey-Berk Internati | 43851 | 45330 | 46713 |  |
| 4673 asi/40445          | 47137 | 48503 | 52493 |  |
| 5254                    | 57584 | 57705 | 59444 |  |
| 6071                    | 62560 | 66260 | 66887 |  |
| 6825                    | 68630 | 74970 | 75817 |  |
| 7876                    | 79083 | 79930 | 80274 |  |
| 80385                   | 83090 | 83708 | 84592 |  |

ESP Web Homepage – Top Sellers Section

The **Event Planner** is a sales generating tool to help you create more business, develop ideas and impress your clients. For more information on the Event Planner please refer to Chapter 8: The Event Planner in this manual.

The **Counselor® Top News from The Voice of The Industry** area contains links to articles from our award winning publication. To read a news item, click on the heading that you would like to read. The links show in blue and the date it was published displays next to it. The links will take you to www.asicentral.com where the news item is located.

| Counselor® Top News from The Voice of The Industry                  |  |  |  |
|---------------------------------------------------------------------|--|--|--|
| Report: Marketers To Spend More In 2011 (7/26/2011)                 |  |  |  |
| Distributor Revenues Increase 5.9% In Q2 (7/26/2011)                |  |  |  |
| Mobile Apps Improve Business Productivity (7/19/2011)               |  |  |  |
| Court Upholds Plastic Bag Ban (7/19/2011)                           |  |  |  |
| Obituary: Jerry Fine, Founder Of Neil Enterprises, Inc. (7/14/2011) |  |  |  |
| Hit And Tervis Tumbler In Legal Dispute (7/14/2011)                 |  |  |  |
| WorkflowOne Names New CEO (7/14/2011)                               |  |  |  |
| CPSC Enacts New Regulations On Children's Apparel (7/12/2011)       |  |  |  |
| of bo Endels New Regulations on onitation support (17/2/2011)       |  |  |  |

# **Chapter 3: Searching**

Searching in ESP Web uses "guided navigation". Guided navigation means you can type in one or more keywords, and then use the menu to the left to narrow down your results. There are two main ways to search in ESP Web – Quick Search or Advanced Search. The Quick Search bar enables you to toggle between Product Search and Supplier Search.

| Quick Search                                                 | Product Search  | Advanced Search > |
|--------------------------------------------------------------|-----------------|-------------------|
| My Saved Searches 🔻 🛛 My Recent Searches 🔻 Top 20 Searches 🔻 | Supplier Search |                   |

Quick Search Bar - ESP Web Homepage

The Product Advanced Search and Supplier Advanced Search are on their own pages and will be discussed in depth later in this manual.

# Product Quick Search

Product Quick Search enables you to enter keywords for the product you are searching. For example, typing in "zip", "hood", and "fleece". You can add a "price from/price to" if you wish; in the example below, the search will be for \$10 to \$20 list price.

| Quick Search zip hood fleece         | 10.00         | 20.00        | Product Search 💌 | 🔍 Search | Advanced Search > |
|--------------------------------------|---------------|--------------|------------------|----------|-------------------|
| My Saved Searches 🔻 My Recent Search | nes 🔻 🛛 Top 2 | 0 Searches 🔻 | Top Sellers 🔻    |          |                   |

*Note:* You can use both or simply one of the price boxes. For example, if you wanted all products up to \$20.00, just put the dollar amount in the second box.

After entering your criteria, click on the Search button to start looking through products.

| Quick Search zip hood fleec          | e 10.0                   | 10 20.00                                                                           | Product Search                                              | 🗾 🗖 Search within                                          | Go                                                  | Advanced Search >                 |  |
|--------------------------------------|--------------------------|------------------------------------------------------------------------------------|-------------------------------------------------------------|------------------------------------------------------------|-----------------------------------------------------|-----------------------------------|--|
| My Saved Searches ▼ My Re            | ecent Searches 🔻         | Top 20 Searches 🔻                                                                  | Top Sellers 🔻                                               |                                                            |                                                     |                                   |  |
| 52 item(s) from 22 supplier(s) are   | found for " zip hood fle | ece " in Price Filter                                                              | > Price between 10 and                                      | 1 20 "Breadcru                                             | umbs" - Summary                                     | of Search Criteria                |  |
| Your Selected Criteria               | Clipboard (16) 🛡         | Marked Items 🔻                                                                     | Create Presentation                                         | Shopping Cart (0) 🛡                                        | Print                                               | Product of the Day                |  |
| Price Filter                         |                          |                                                                                    |                                                             |                                                            |                                                     | Flash Drive                       |  |
| Price between 10 and 20              | Summary View             | Tile View                                                                          |                                                             |                                                            |                                                     |                                   |  |
| Search Terms                         | 1   2   3 >              |                                                                                    | items per Page                                              | 25 - Sort By D                                             | efault 🗸                                            |                                   |  |
| Zip hood fleece                      |                          | CAR11 Pre                                                                          | cious Cargo® infa                                           | nt full-zip hoodie                                         |                                                     | ACCESSION AND A STATE             |  |
| Clear All                            |                          | List Price: 1 @                                                                    | (P) Net Cost: 1                                             | @\$8.99                                                    |                                                     | POR BORDERS                       |  |
| Save Search                          |                          | Precious Carg<br>double needle                                                     | ;<br>go (R) 7.5 oz. 80% cottor<br>e stitching throughout, c | -<br>n and 20% polyester flee<br>ontrast jersey hood linin | ece full zip hoody jacket,<br>g, rib knit cuffs and | List Price:<br>100 @ \$84.925 (R) |  |
| Narrow Results                       | Transferrance of the     | asi/84863 Sa                                                                       | nMar                                                        |                                                            |                                                     | asi/98409                         |  |
| Narrow Results                       |                          | ***                                                                                | (83)                                                        |                                                            | Add to Clipboard                                    | Add to Clipboard                  |  |
|                                      |                          | CAR19 Pre                                                                          | cious Cargo® infa                                           | nt R-tek® fleece fu                                        | II-zip jacket                                       |                                   |  |
| SWEAT SHIRTS (39)<br>BABY ITEMS (12) |                          | List Price: 1 @                                                                    | 0 \$19.98 (P) Net Cost: 1                                   | @\$9.99                                                    |                                                     |                                   |  |
| JACKETS (11)                         |                          | Precious Carc                                                                      | to (R) infant R-Tek (R) fl                                  | eece full zip jacket. 13 o                                 | unce. 100% filament                                 |                                   |  |
| CAPS & HATS (4)                      | 111                      | polyester R-Tek fleece. Spandex-trimmed hood, neck and hem. Anti-pill finish. Made |                                                             |                                                            |                                                     |                                   |  |
| SCARVES (4)                          |                          | asi/84863 Sa                                                                       | nMar                                                        |                                                            |                                                     |                                   |  |

Product Summary View

#### Product Advanced Search

Clicking on Advanced Search will allow you to search for a product by keyword (this is essentially the Quick Search), but you can also put in specific criteria. The advanced search page is in two sections: Keywords and Additional Criteria.

In the top section of the Product Advanced Search, there are four boxes: ALL of the words, ANY of the words, Exact Phrase, and Exclude these words.

The ALL of the words is a logical "AND" search, meaning that all the words that are searched must be in the product's details. For example, if you entered "C-handle ceramic blue mug", every product in the search results would need to have all those search terms in its details.

The ANY of the words search which is a logical "OR" search, meaning that any of the words that are searched could be in the product's details. For example, if your customer said that the mug could be either ceramic or stoneware, you can type both keywords in the ANY of the words box. The results will contain products that are either ceramic or stoneware.

| Product Advanced Search |                       |  |  |  |
|-------------------------|-----------------------|--|--|--|
| ALL of the words(AND):  | ALL of the words(AND) |  |  |  |
| ANY of the words (OR):  | ANY of the words (OR) |  |  |  |
| Exact Phrase:           | Exact Phrase          |  |  |  |
| Exclude these words:    | Exclude these words   |  |  |  |
|                         | Reset Search          |  |  |  |

The Exact Phrase search enables you to enter a series of words in this box that will result in items that include these specific keywords in this order. A great example is Free Set Up. When you search using Free Set Up, each of the results will include the phrase 'free set up' on their product detail page.

The Exclude these words will enable you to enter words which you want excluded from the search results.

*Note:* Exclude these words only work with the All and the Any of the words search.

For convenience, there is a search button directly below the keyword search boxes and one at the bottom. Both will work, no matter which search fields you use.

The Additional Criteria section provides you with more fields to help you search. In this

section, there is a price range search. You can search by List Price, Net Cost, or Profit, as well as Quantity. In addition to the price search, you can use the drop down boxes to search for color, material, imprint method, shape, size, and theme.

This area also provides the ability to search by product number, category, and tradename. Just start typing what you want in these boxes and the application will match the criteria letter for letter.

There are also search fields for: Color, Material, Imprint Method, Shape, Size, and Theme. You

can begin typing values in any of these fields to show a menu of available options to include in your search. For example, if you are looking for a blue shirt, you may just want to use the blue shades in the dropdown because the supplier could be calling that shirt "Bright Blue", "Blue", "Royal", "Royal Blue". Rather than typing each shade in by itself and doing multiple searches, you can type "Blue Shades" to get all shirts that are classified as blue.

You can search by Supplier ASI Number, Supplier Name, or Linename. You can also put in a standard production time, or check the "Include Rush Time" box to include rush services. You can click on the number of stars to search by supplier rating (one star is the lowest, five is the highest). You can use the dropdowns to choose a state/province or a region/country. If you have preferred suppliers set up, you can check the level(s) you would like to use. For more information on preferred suppliers, please see Chapter 7: Preferred Suppliers.

There are checkboxes that will help you narrow your results to those which have the checked criteria. The checkboxes are: New Products Only, With Prices Only, With Images Only, Made in USA, With Rush Service, Full Color Process, Personalization, Sold Unimprinted, With US Pricing Only, and Canadian Friendly Suppliers.

After typing in all your criteria, click on "Search".

| ASI Number/Supplier Name/Linename |                                                                    |  |  |  |  |  |
|-----------------------------------|--------------------------------------------------------------------|--|--|--|--|--|
| Supplier Rating:                  |                                                                    |  |  |  |  |  |
| ***                               | Hover over and click on the Stars to<br>search by Supplier Ratings |  |  |  |  |  |
| Production Time                   | e:                                                                 |  |  |  |  |  |
| All                               | 🗖 Include Rush Time                                                |  |  |  |  |  |
| Supplier Locatio                  | Supplier Location:                                                 |  |  |  |  |  |
| State/Province                    | e Region/Country                                                   |  |  |  |  |  |
| Preferred Supplier Only:          |                                                                    |  |  |  |  |  |
| Preferred1                        | Preferred4                                                         |  |  |  |  |  |
| Preferred2                        | Preferred5                                                         |  |  |  |  |  |
| 🗆 Preferred3                      |                                                                    |  |  |  |  |  |

| New Products Only With Prices Only With Images Only Made in USA With Rush Service | Full Color Process Personalization Sold Unimprinted With US Pricing Only Canadian Friendly Suppliers |        |  |  |
|-----------------------------------------------------------------------------------|----------------------------------------------------------------------------------------------------|--------|--|--|
|                                                                                   | Reset                                                                                                | Search |  |  |

| Additional Criteria (optional) |                |  |  |  |  |
|--------------------------------|----------------|--|--|--|--|
| Price From \$ Price T          | Fo \$ Quantity |  |  |  |  |
|                                |                |  |  |  |  |
| Product No                     |                |  |  |  |  |
| Category                       |                |  |  |  |  |
| Tradename                      |                |  |  |  |  |
| Color                          | Material       |  |  |  |  |
| Imprint Method                 | Shape          |  |  |  |  |
| Size                           | Theme          |  |  |  |  |

#### Viewing Your Product Results

The default results display is the Summary View.

#### Product Summary View

On the Summary view, you can navigate through the results by page, viewing 25 to 100 items per page and choose how to sort your results. Simply click on the option you want and the page will refresh to show your choice.

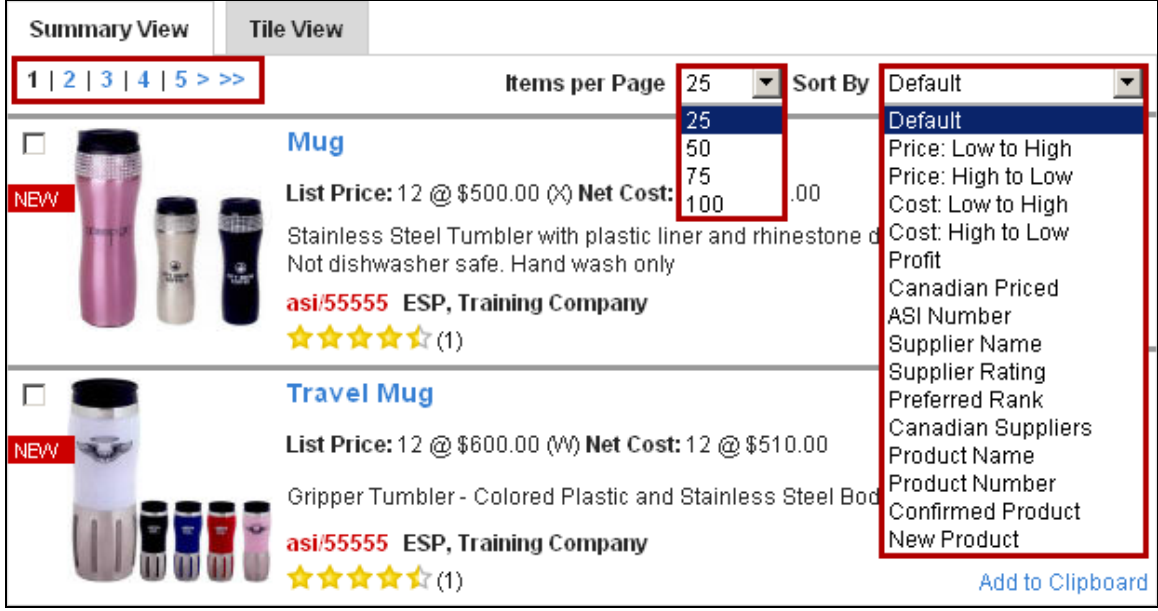

ESP Web - Product Summary View

Summary View shows a thumbnail of the item, list price, net cost, supplier information, product name, and a summary of the item. You can hover on the thumbnail to view a larger image, as well as access the Quick View. You can also click on the product name or product number to access the Details View.

If the item is a new product, meaning it is either new to the supplier or new to the industry, for six months or less, it will have the "New" flag.

If the supplier has confirmed their product data as accurate, the Confirmed Logo will be shown.

You can also add the product to the Clipboard by clicking on the Add to Clipboard link.

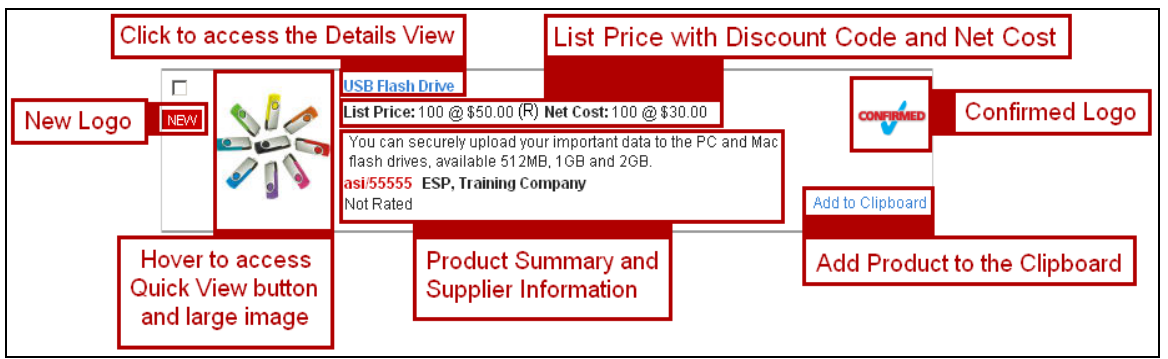

ESP Web Summary View - Breakdown of Features

The Summary View provides several options for viewing more information about an item.

Hovering over the thumbnail, for example, will open a larger image. Clicking anywhere on the large image will bring you into the Details View for that product.

Additionally, hovering over the thumbnail will displays the Quick View button. Clicking on the Quick View button will launch the Quick View.

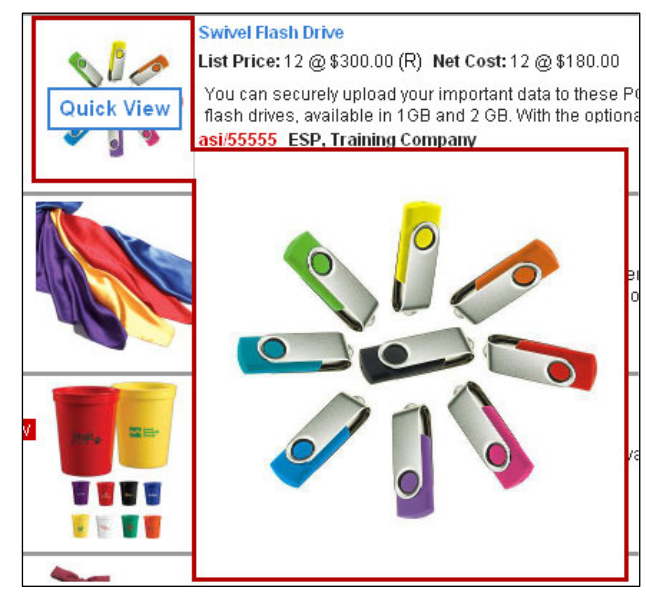

# Product Quick View

To access the Product Quick View, hover on the thumbnail image.

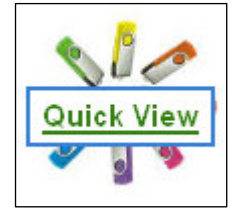

Then, click on the Quick View button.

In the Quick View you will see:

- Supplier Information
- Product Number and Name
- Full Description
- Larger Thumbnail Image
- Full Price Grid
- Price Includes Statement
- Add to Clipboard
- Full Details

Use the Add to Clipboard button to move products to the Clipboard.

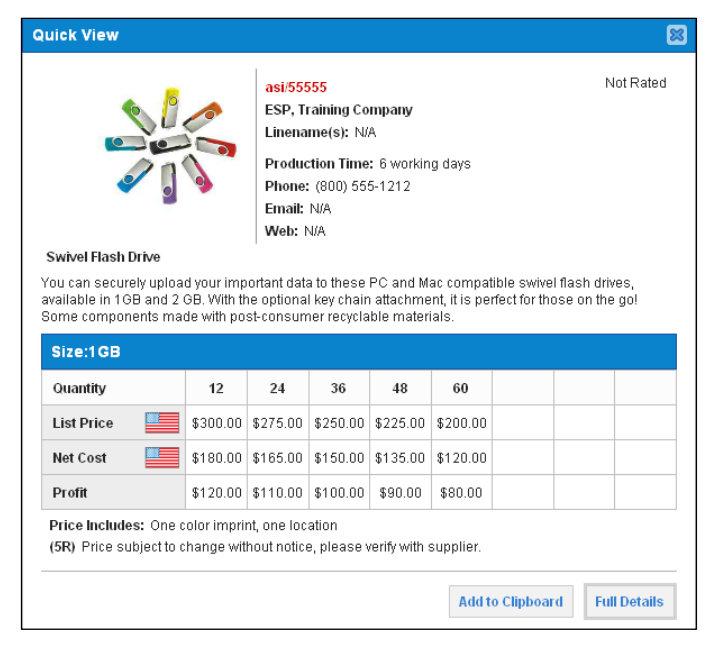

To view more information, click on the "Full Details" button at the bottom.

You can also use the X in the upper right hand corner to close the Quick View and return to the Summary View.

#### Product Tile View

Another way to see your results is by the Tile view. Here, the products are tiled on the screen with images, ASI numbers and first quantity list price.

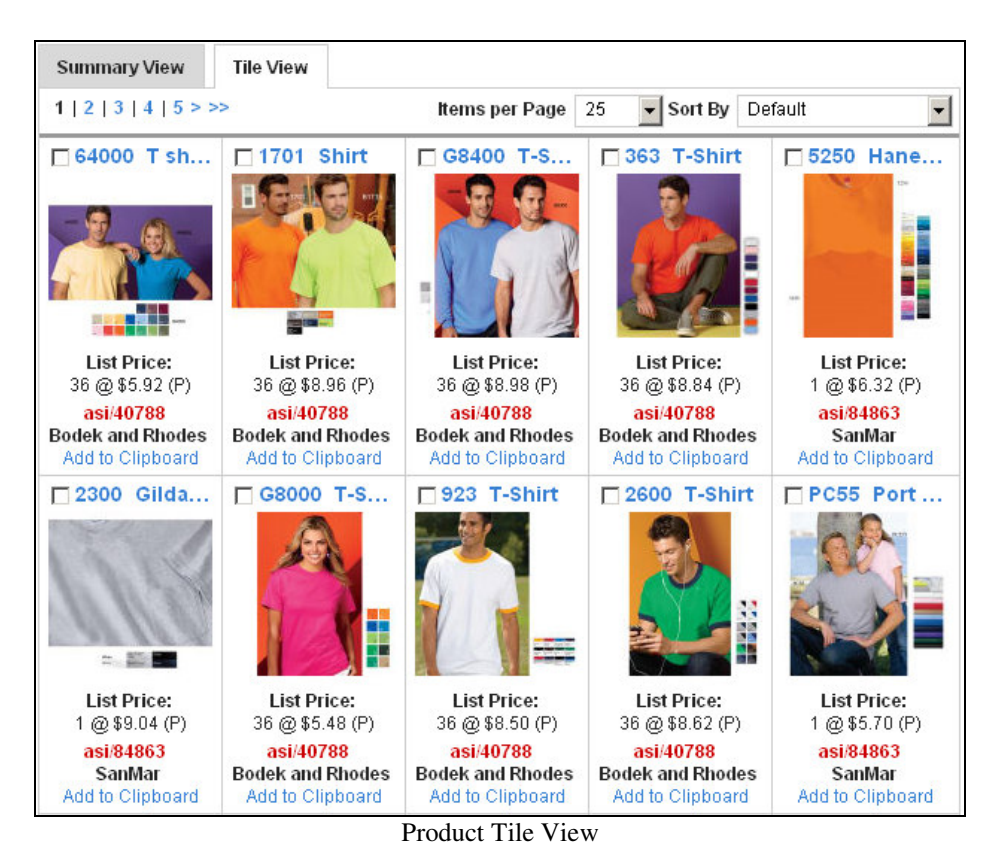

Just as in Summary View, you can still view a larger image and the Quick View by

hovering over the thumbnail image.

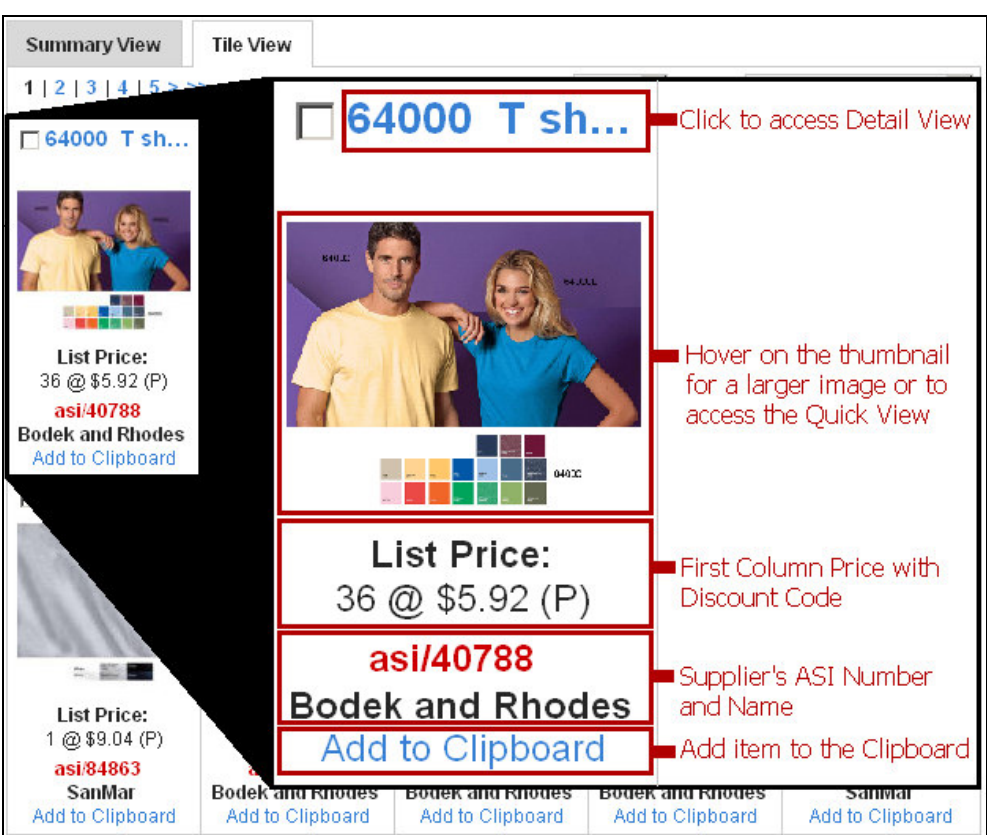

ESP Web Tile View – Breakdown of Features

You will see the first column of the list price and the supplier's ASI number.

You are also able to add to clipboard by clicking on the Add to Clipboard link. You can also click on the Product Name, Product Number, or Larger Image to access the Details View.

*Note:* The Confirmed Logo will not be present in the Tile View.

#### Details View

The details view will show you all the information about that item. In the detail view,

there are several sections: Product Description, Supplier Information, Price Grid(s), and Additional Information.

In the Detail view, you can mark the product or click on the Back To Results link to return to the Summary View.

You can also navigate to the previous or next product in the results by using the links to the right of the Back To Results link. You can also click

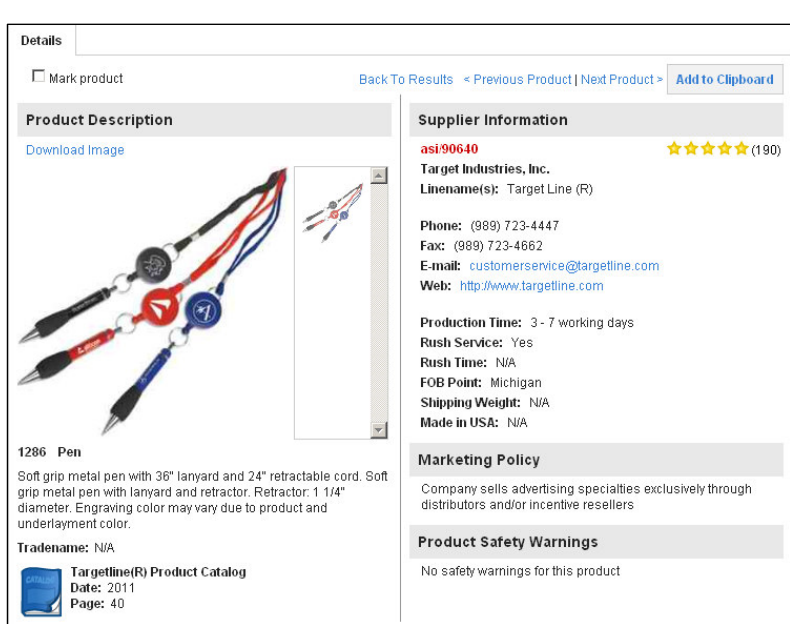

on the Add to Clipboard button to add the product to the Clipboard.

**Product Description** will display the product images, product number, product name, full description, tradename (if available) and catalog information (you can click on the catalog icon to view the page). The confirmed logo will also be available in the Product Description area.

**Supplier Information** (to the right of the product description) contains supplier information, including contact information, supplier rating, and (if applicable) production time, FOB Point, Shipping Weight, Made in USA, Marketing Policy, and any applicable product safety warnings.

**Price Grid(s)** will show the base product prices. If there is only one price for the product, there will be only one grid located here. However, if the product has more than one base price, as in the example below, if there is more than one option which determines price, there will be multiple price grids.

In the example below, the lanyard has the option of 3 working days or 7 working days. It is the production time of the lanyard that determines its base price. However, all the other information, such as colors, imprinting, and production time are the same, regardless of the production time. Essentially, it is the same lanyard, but the faster the production time, the more costly it is.

As you can see, each production time has its own price grid. This enables you to quickly and easily see the different in price for 7 working days and 3 working days.

| ▼ Price(s)                                                                                                    |           |         |         |         |         |                      |
|----------------------------------------------------------------------------------------------------|-----------|---------|---------|---------|---------|----------------------|
| Production Time:7 wor                                                                                                    | king days |         |         |         |         |                      |
| Quantity                                                                                                    | 150       | 250     | 500     | 1,000   | 2,500   |                      |
| List Price                                                                                                    | \$1.75    | \$1.68  | \$1.57  | \$1.54  | \$1.43  |                      |
| Net Cost                                                                                                    | \$1.05    | \$1.008 | \$0.942 | \$0.924 | \$0.858 |                      |
| Profit                                                                                                    | \$0.70    | \$0.67  | \$0.63  | \$0.62  | \$0.57  |                      |
| Price Includes:         a one-color, one-position screen imprint or one position laser engraved.           (5R)         Price subject to change without notice, please verify with supplier.                                     |           |         |         |         |         | Add to Shopping Cart |
| Production Time:3 wor                                                                                                    | king days |         |         |         |         |                      |
| Quantity                                                                                                    | 150       | 250     | 500     | 1,000   | 2,500   |                      |
| List Price                                                                                                    | \$2.07    | \$1.98  | \$1.85  | \$1.82  | \$1.69  |                      |
| Net Cost                                                                                                    | \$1.242   | \$1.188 | \$1.11  | \$1.092 | \$1.014 |                      |
| Profit                                                                                                    | \$0.83    | \$0.79  | \$0.74  | \$0.73  | \$0.68  |                      |
| Price Includes: a one-color, one-position screen imprint or one position laser engraved.       Add to Shopping Cart         (5R) Price subject to change without notice, please verify with supplier.       Add to Shopping Cart |           |         |         |         |         |                      |

You can also use the Configure area to specify for which option you would like to view information.

In the previous example, to view only information for 7 working days, you can click on that option in the Configure area. The Configure Product menu will float with you as you scroll, meaning it will always be in the same place on the left.

After configuring the product, all information that is not related to the option you selected will be hidden.

At this point, you are only viewing information directly related to the option you chose.

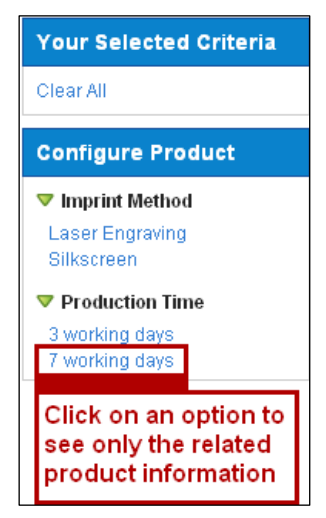

You can view all product data again, by clicking on the X next to the option you selected in the Your Selected Criteria area or clicking on the Clear All link.

| Your Selected Criteria        | Price(s)                                                                                                    |        |         |         |         |         |            |             |  |
|-------------------------------|----------------------------------------------------------------------------------------------------|--------|---------|---------|---------|---------|------------|-------------|--|
| Production Time               | Production Time:7 working days                                                                                                    |        |         |         |         |         |            |             |  |
| X 7 working days<br>Clear All | Quantity                                                                                                    | 150    | 250     | 500     | 1,000   | 2,500   |            |             |  |
| Configuro Broduct             | List Price                                                                                                    | \$1.75 | \$1.68  | \$1.57  | \$1.54  | \$1.43  |            |             |  |
| Sonngure Product              | Net Cost                                                                                                    | \$1.05 | \$1.008 | \$0.942 | \$0.924 | \$0.858 |            |             |  |
| Laser Engraving               | Profit                                                                                                    | \$0.70 | \$0.67  | \$0.63  | \$0.62  | \$0.57  |            |             |  |
| Silkscreen                    | Price Includes: a one-color, one-position screen imprint or one position laser engraved.<br>(5R) Price subject to change without notice, please verify with supplier. |        |         |         |         |         | Add to Sho | opping Cart |  |

ESP Web - Details View - Configured Product

Additional Information is where you can view any product options and charges for the item! Located under the Price Grid(s), just click on "Click here to view additional product options and charges" and the section will expand.

| ▼ Click here to view additional product options and charges.                              |  |  |  |  |  |
|-------------------------------------------------------------------------------------------|--|--|--|--|--|
|                                                                                           |  |  |  |  |  |
| ▼ Product Attributes                                                                      |  |  |  |  |  |
| Category: LANYARDS, Pens-Ballpoint-With Grip Section, Pens-Ballpoint-With Neck Chain/Rope |  |  |  |  |  |
| Color: Black, Blue, Red                                                                   |  |  |  |  |  |
| Material: Metal                                                                           |  |  |  |  |  |
| Size: 4"                                                                                  |  |  |  |  |  |
|                                                                                           |  |  |  |  |  |
| Imprint Information                                                                       |  |  |  |  |  |
|                                                                                           |  |  |  |  |  |
| Product Option                                                                            |  |  |  |  |  |
|                                                                                           |  |  |  |  |  |
| Production Time                                                                           |  |  |  |  |  |
|                                                                                           |  |  |  |  |  |
| Imprint Method                                                                            |  |  |  |  |  |
|                                                                                           |  |  |  |  |  |
| Packaging                                                                                 |  |  |  |  |  |
|                                                                                           |  |  |  |  |  |
|                                                                                           |  |  |  |  |  |

There are numerous sections to view that contain more information, such as:

- Product Attributes
- Imprint Information
- Product Options
- Production time
- FOB Point/Shipping information
- Any additional charges associated with the product.

Some sections, such as Product Attributes, may contain various fields.

With Product Attributes, you can view the Category, Color, Material, Size, and Shape fields. Within Imprint Information, you can view the imprint method, imprint size, as well as whether the following services are offered: full color process, sold unimprinted, and personalization.

Other sections, such as Product Options, Product Time, Packaging, or FOB Point will vary depending on the information provided by the Supplier. For example, if a supplier has not provided the FOB Point, that section will not be included in the additional product information area.

#### Narrowing Your Results

After you have done a search, you can narrow your results down even further. With ESP Web, you can use the guided navigation to do this quickly and easily. From the results page, there is a section titled "Narrow Results". The Narrow Results displays all of the data fields that can be specified to narrow your results.

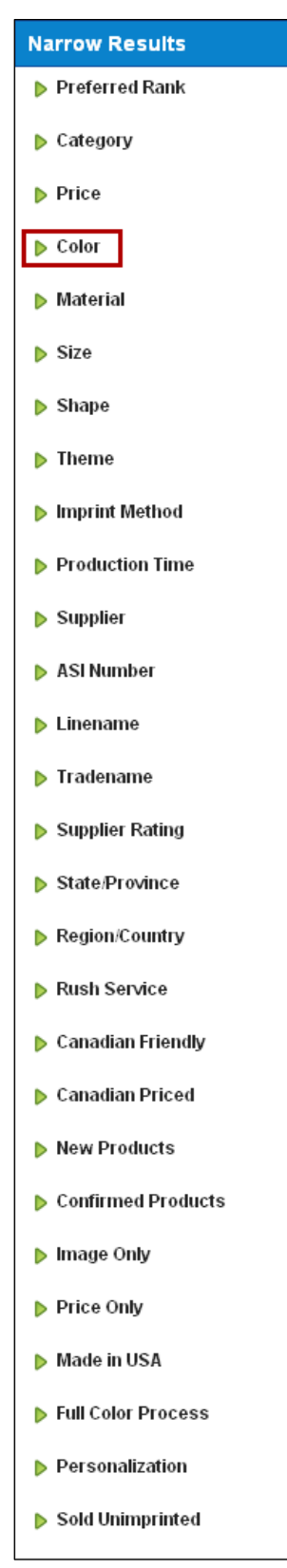

Open the field by clicking on the triangle next to the field.

Clicking a narrow results topic will open the subset of the field below it. As you can see with color, the subsets are not specific, are grouped by shade. To narrow the results further, click on the shades, in this example, blue shades. Clicking on "blue shades" will open the different subsets of blue within the search.

| Narrow Results        |       |
|-----------------------|-------|
| Category              |       |
| Price                 |       |
| 🔻 Color               |       |
| Blue Shades           | (902) |
| White Shades          | (789) |
| Green Shades          | (495) |
| Red Shades            | (377) |
| Yellow Shades         | (223) |
| Orange Shades         | (193) |
| Purple Shades         | (162) |
| Brown Shades          | (158) |
| MultiColor Shades     | (156) |
| Gray Shades           | (151) |
| Pink Shades           | (148) |
| Metallic Color Shades | (59)  |
| Black Shades          | (28)  |
| - See Less            |       |
| Material              |       |
| Size                  |       |

Clicking on a type of blue will narrow the results down to a specific shade. This way, you do not have to match what the supplier has called the color (navy, navy blue, dark blue); you have access to all products in that color field!

| 🗢 Color     |       |
|-------------|-------|
| Blue        | (760) |
| Light Blue  | (144) |
| Dark Blue   | (83)  |
| Teal        | (22)  |
| Royal       | (19)  |
| Navy        | (18)  |
| Bright Blue | (5)   |
| - See Less  |       |

*Note:* when selecting any "narrowing result" criteria, the actual numbers of items that will display are shown in parenthesis.

If you have narrowed the criteria too deeply, you are able to remove some of your search by uncheck the box in "Your Selected Criteria" area. You can also on the "Clear All" link to remove all of the search terms.

You also have the option to save the search by clicking on the "Save Search" link.

| Your Selected Criteria             |
|------------------------------------|
| Search Terms  blue ceramic mug     |
| Color<br>I Blue Shades ><br>I Navy |
| Clear All<br>Save Search           |

#### Saving Searches

For searches that you perform often, there is the "Save Search" button, which enables you to save your search. This means that all the selected criteria will be saved and you can access it at a later date. ESP Web gives you the option to save any product or supplier search (up to 20 different searches). To save a search, use one of the searching methods discussed above, then, from the results page, click on the "Save Search" link.

| Your Selected Crit | eria    | Clipboard (0) 🛡     | Marked Items 🔻 | Create Presentation       | Shopping Cart (0) 🔻       |                       |
|--------------------|---------|---------------------|----------------|---------------------------|---------------------------|-----------------------|
| Clear All          |         | Summary View        | Tile View      |                           |                           |                       |
| Dave Dearch        |         | 1   2   3   4   5 > | >>             | items per Page            | 25 Sort By De             | fault 🗾               |
| Narrow Results     |         |                     | LG-9081 Key    | FOB                       |                           |                       |
| 🔻 Category         |         |                     | List Price: 75 | @ \$6.95 (R) Net Cost: 7  | 5@\$4.17                  |                       |
| AVVARDS            | (39299) |                     | Calfskin cow   | /hide tear drop shaped ke | y fob. Perimeter-stitched | , braided leather key |
| ENVIRONMENTALLY F  | (25356) |                     | asi/79530 P    | rime Resources Corp       | ANUN SIZE.TO X 14 X 12.   |                       |
| PENS               | (23887) |                     |                | (126)                     |                           | Add to Clipboard      |
| KEY HOLDERS        | (18507) |                     |                |                           |                           |                       |

Product Summary View – Save Search

The "Save Product Search" window will open.

The name of the search will default to your search criteria, but you can rename the search if you like. For example, this search is called "Sample Search", but it can easily be changed to any other name.

| s | ave Product Search      | 8           |
|---|-------------------------|-------------|
|   | Sample Search           | Save        |
|   | Name                    | Actions     |
|   | Blue Ceramic Mugs       | Delete      |
|   | Eco Friendly (USA Made) | Delete      |
|   | Select a page: 1 🗾      | Page 1 of 1 |

Then, click on "Save".

You can also delete a previously

saved search by clicking on the Delete to the right of the search name.

To access saved searches in the future, you can click on the "Searches" button on the application toolbar and click on "My Saved Searches" to see the searches you have saved. You can also access your Saved Searches from the Quick Search bar. Other searching options in this menu include "My Recent Searches" which will show your last 20 searches. Also, there are the "Top 20 Searches", which are the top 20 keyword searches done by ALL users of ESP Web over the last 7 days. You can also access the Top Sellers area from the Quick Search bar.

| Quick Search            | Product Search 🗾 🔲 Search within 🔍 Search                              |
|-------------------------|------------------------------------------------------------------------|
| My Saved Searches 🔻     | My Recent Searches ▼ Top 20 Searches ▼ Top Sellers ▼                   |
| Blue Ceramic Mugs       | upplier(s) are found                                                   |
| Eco Friendly (USA Made) |                                                                        |
| Sample Search           | Clipboard (0) V Marked Items V Create Presentation Shopping Cart (0) V |

ESP Web – Quick Search Bar

#### Supplier Quick Search

Click on the "Searches" button and select Supplier Search. *Remember, supplier search is for searching supplier's information, like their linenames and tradenames, not for searching products.* 

| Quick Search             |                  |        |                  | Product Search 🗾                  | Search within | 🔍 Search | Advanced Search > |
|--------------------------|------------------|--------|------------------|-----------------------------------|---------------|----------|-------------------|
| My Saved Searches 🔻      | My Recent Search | es 🔻 T | op 20 Searches 🔻 | Product Search<br>Supplier Search |               |          |                   |
| ESP Web Ouick Search Bar |                  |        |                  |                                   |               |          |                   |

Enter either ASI #, Supplier Name, Line Name, Country, State, City or Zip or a combination of these items and click on the "Search" button.

#### Supplier Advanced Search

Supplier Advanced Search lets you search for a supplier by their location, contact

information, rating, and even preferred supplier rank. You can use each one of these search options individually, or you can combine them.

For example, if you wanted to search for all the five star suppliers in Pennsylvania, you could select "PA" in the State/Province dropdown box and then click on the number of stars (in this example, five), and then click on "Search".

| Search Keywor   | d/ASI Number/   | Supplier/Linename | 3             |                     |                |    |  |
|-----------------|-----------------|-------------------|---------------|---------------------|----------------|----|--|
| 🗖 Canadian Frie | endly Suppliers |                   |               |                     |                |    |  |
| Location        |                 |                   |               |                     |                |    |  |
| City            |                 | State / Province  | Zip           | o/Postal Code       |                |    |  |
| Phone/Fax or    | E-mail          |                   |               |                     |                |    |  |
| (###) ###-####  |                 | E-mail            |               |                     |                |    |  |
| Supplier Ratin  | g               |                   |               |                     |                |    |  |
| Overall Rating  | 습습습습습           | Hover over and c  | ick on the St | tars to search by S | Supplier Ratin | gs |  |
| Preferred Sup   | pliers          |                   |               |                     |                |    |  |
| Preferred1      |                 |                   |               |                     |                |    |  |
| Preferred2      |                 |                   |               |                     |                |    |  |
| Preferred3      |                 |                   |               |                     |                |    |  |
| Preferred4      |                 |                   |               |                     |                |    |  |
| <b>E</b>        |                 |                   |               |                     |                |    |  |

# Viewing Your Supplier Search Results

Supplier information can be viewed from the Product Search. Clicking on the red

Supplier ASI number from the Summary, Tile, or Product Detail view will open the Supplier Quick View.

# Supplier Quick View

In this view, you can see:

- Supplier ASI number
- Supplier Name
- Linename of the product
- Supplier Rating
- Detailed Supplier Contact Information

There are two buttons available at the bottom of the Supplier Quick View: Rate This Supplier and View

Details. You can click on the Rate This Supplier button to give the supplier a rating. The View Details button will bring you to the Supplier Detail view.

When performing a supplier search, results show in the Supplier Summary View.

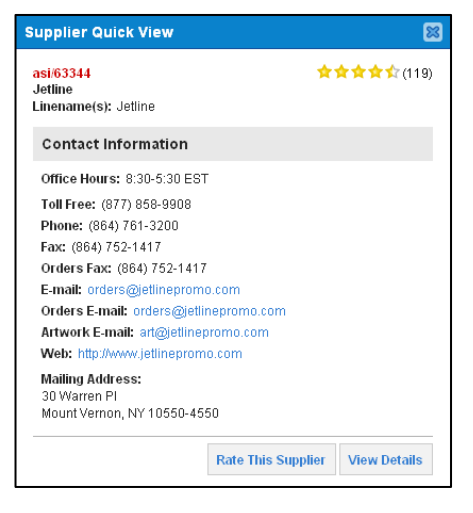

#### Supplier Summary View

On the Supplier Summary view, you are able to see up to 100 items per page and have sort by options. You can sort by Default, ASI Number, Supplier Rating, Zip Code, Area Code, and Preferred Rank. You will see the Supplier's ASI number, rating, and all contact information. The number of products the supplier has in ESP will also be displayed. You can click on this number to view the products.

| Summary View                | List View                                                                                                    |                                                                                                    |          |
|-----------------------------|----------------------------------------------------------------------------------------------------|----------------------------------------------------------------------------------------------------|----------|
| 1                           | Items per Page : 2                                                                                                    | Sort By: Default                                                                                                | •        |
| asi/                        | Supplier                                                                                                    | Phone/Fax/E-mail                                                                                                | Products |
| <b>63344</b><br>★★★★☆☆(119) | Jetline<br>30 Warren PI<br>Mount Vernon, NY 10550-4550<br>http://www.jetlinepromo.com<br>View Ratings Rate This Supplie | (864) 761-3200 Phone<br>(877) 858-9908 Phone<br>(864) 752-1417 Fax<br>orders@jetlinepromo.com<br>r Full Details | 815      |

ESP Web – Supplier Summary View

The three buttons that are on the Supplier Summary view are:

- View Ratings which enables you to view the ratings of other distributors.
- **Rate This Supplier** which is where you can rate this supplier for yourself.
- Full Details which displays all known information about this supplier.

#### Supplier List View

The Supplier List view displays the Supplier ASI number, Supplier Name, phone number, email address, and overall rating.

| Summ   | ary View List View      |                 |                   |                  |                |
|--------|-------------------------|-----------------|-------------------|------------------|----------------|
| << < 6 | 6   7   8   9   10 > >> | items p         | er Page: 25       | Sort By: Default | •              |
| asi/   | Supplier                | Phone/Toll Free | E-mail            | Overall Rating   | Actions        |
| 31840  | Adco Litho Line Inc     | (800) 875-2326  | artwork@adcol.    | 🚖 🚖 🚖 🏫 (6)      | Rate   Details |
| 31940  | AddVenture Produc       | (858) 587-0061  | info@addv.com     | <b>☆☆☆☆☆</b> (1) | Rate   Details |
| 31966  | Adidea                  | (310) 782-3799  | adidea@sbcgl      | <b>☆☆☆☆☆</b> (1) | Rate   Details |
|        |                         | ESP Web – S     | Supplier List Vie | W                |                |

There are two actions you can take in this area:

- **Rate** which is where you can rate this supplier for yourself.
- **Details** which displays all known information about this supplier.

#### Supplier Detail View

The Supplier Detail view defaults to the Detail tab. This view also contains the Ratings, Preferred/Notes, and Safety & Compliance tabs.

In the **Detail tab**, all information about the supplier, including company contacts, linename(s), demographic information, ratings, and references are listed in this view. There is also a View Products button, which enables you view all of the supplier's

products in a single click. The Check Inventory button is an additional service suppliers can choose to have. It is an additional charge; therefore, it may not be available for all suppliers.

| Detail Ratings                                                                                                    | Safety & Compliance                                                                                                    | Preferred/Notes    |                       |                    |               |          |     |
|----------------------------------------------------------------------------------------------------|----------------------------------------------------------------------------------------------------|--------------------|-----------------------|--------------------|---------------|----------|-----|
| asi/42424 Preferre<br>Bullet<br>Linename(s): Bullet                                                                                                | <b>d1</b><br>Line (R)                                                                                                    |                    | 1                     |                    | View F        | Products |     |
| Contact Inform                                                                                                    | ation                                                                                                    |                    | Performance Rati      | ngs                |               |          |     |
| Office Hours: 8:00-8:00<br>Toll Free: (800) 749-7367<br>Phone: (305) 623-9223<br>Fax: (800) 920-9223, (877) 987-8428<br>Orders Fax: (800) 920-9223 |                                                                                                    | Check Inventory    |                       | Rating             | #Reports      | #Trans   |     |
|                                                                                                    |                                                                                                    | Click here to view | Overall               | **                 | 144           | 887      |     |
|                                                                                                    |                                                                                                    |                    | Quality               | **                 | 134           | 825      |     |
| E-mail: info@bulle<br>Orders E-mail: ord                                                                                                    | E-mail: info@bulletline.com<br>Orders E-mail: orders@bulletline.com<br>Artwork E-mail: artdept@bulletline.com<br>Web: http://www.bulletline.com |                    | Communication         | <b>☆☆☆☆</b> ☆      | 133           | 824      |     |
| Web: http://www.b                                                                                                    |                                                                                                    |                    | Delivery              | **                 | 134           | 825      |     |
| Mailing Address:<br>PO Box 644429                                                                                                    |                                                                                                    |                    | Problem Resolution    | Problem Resolution | <b>☆☆☆☆</b> ☆ | 81       | 607 |
| Pittsburgh, PA 152                                                                                                    | Pittsburgh, PA 15264-4429                                                                                                    |                    | Imprint               | ***                | 126           | 802      |     |
| 15959 NW 15th Ave<br>Miami, FL 33169-5607<br>Secondary Address:                                                                                    |                                                                                                    |                    | Read Distributor Comm | ients              |               |          |     |
|                                                                                                    |                                                                                                    |                    | Rate This Supplier    |                    |               |          |     |
| N/A<br>Multiline Represer                                                                                                    | tatives.                                                                                                    |                    | Independent Dist      | ributor Reference  | s             |          |     |

ESP Web – Supplier Detail View

Additional supplier information available in the Supplier Detail view includes:

| Artwork Information  | Function                |
|----------------------|-------------------------|
| Decorating Method(s) | Marketing Policy        |
| Year Established     | Distribution Policy     |
| Year In Industry     | Canadian Supplier       |
| Total Employees      | Canadian Friendly       |
| Union Available      | Distributor Affiliation |

In the **Ratings tab**, you will be able to view the supplier's contact information, performance rating, and comment.

The Performance Rating for the supplier is available in both the Detail and the Ratings tab. From both areas, in addition to the overall rating, you can view the supplier's star rating for Quality, Communication, Delivery, Problem Resolution, and Imprinting.

#### Rating a Supplier

Rating suppliers is important because it gives the suppliers valuable feedback. Rating also provides other distributors with a general feel for the supplier; in other words, rating sets the expectation for other distributors. To rate a supplier; click on the Rate This Supplier link from the Supplier Summary or Detail view.

In the Supplier Rating Submissions section, your information will automatically be filled in. The rating system ranges from 1 star for very poor to 5 stars for excellent. There is also the Not Applicable option for area that do not apply to the transaction you are rating. For example, if you ordered a blank product, the Imprinting/Personalization field does not apply to the transaction you are rating. By just using the numbers, you will remain anonymous. However, if you choose to type comments, then your information will be given to the supplier so that they can write an accurate response. After seven business days, whether the supplier has responded or not, the comments will be posted in ESP. When you are finished rating the supplier, and adding any comments, click on the Submit button at the bottom.

| Your Information                                          |                                                                                                    |                |              |               |                |                   |  |
|-----------------------------------------------------------|----------------------------------------------------------------------------------------------------|----------------|--------------|---------------|----------------|-------------------|--|
| Your Name: Jennifer                                       | Shinberg                                                                                                    | ASI/:          | 125724       | Date:         | 7/27/2011      |                   |  |
| Company: ASI Distrib                                      | outors                                                                                                    | E-mail:        | jmannino12@a | sicentral.com |                |                   |  |
| Rate Your Experier                                        | ices Here                                                                                                    |                |              |               | La             | st Rated: N/A     |  |
| Supplier ASI Number:                                      | 42424                                                                                                    | Supplier Name: | Bullet       | Number of Tr  | ansactions:    | 1                 |  |
| Category Definitions                                      | 1<br>Very Poor                                                                                                    | 2<br>Poor      | 3<br>Fair    | 4<br>Good     | 5<br>Excellent | Not<br>Applicable |  |
| Overall Satisfaction                                      | 0                                                                                                    | 0              | 0            | 0             | 0              |                   |  |
| Product Quality                                           | 0                                                                                                    | 0              | 0            | 0             | 0              | 0                 |  |
| Communications                                            | 0                                                                                                    | 0              | 0            | 0             | 0              | 0                 |  |
| Delivery                                                  | 0                                                                                                    | 0              | 0            | C             | 0              | 0                 |  |
| Imprinting/Personalization                                | 0                                                                                                    | 0              | 0            | 0             | 0              | 0                 |  |
| Problem Resolution                                        | 0                                                                                                    | 0              | 0            | 0             | 0              | 0                 |  |
| (optional)<br>Additional Comments:<br>150 character limit |                                                                                                    |                |              |               |                |                   |  |
| l<br>:                                                    | I hereby certify that the entry made represents a legitimate transaction between my company<br>and the supplier and that any statements I make are, to the best of my knowledge, accurate. |                |              |               |                |                   |  |
|                                                           |                                                                                                    |                | Submit       |               |                |                   |  |

ESP Web – Supplier Performance Rating

The **Preferred/Notes tab** is where you can assign a supplier as a preferred vendor and enter additional information, such as special pricing and notes. For more information on how to create and manage preferred suppliers, please view Chapter 7: Preferred Suppliers.

In the **Safety & Compliance** tab, suppliers are able to upload PDF documents or links to webpages. You can click on these links to view the information. Suppliers can upload documents or link to sites that detail compliance with safety protocols. This information will be available for distributors to access when you are searching in ESP Web.

| Detail                          | Ratings Safety & Compliance | Pr | eferred.Notes               |
|---------------------------------|-----------------------------|----|-----------------------------|
| asi/42424<br>Bullet<br>Linename | t<br>e(s): Bullet Line (R)  |    |                             |
| Docum                           | nents                       |    | Web Pages                   |
| Social C                        | Compliance statement        |    | Social Compliance statement |

ESP Web - Supplier Detail - Safety & Compliance Tab

*Note:* Safety & Compliance documentation is provided by the Supplier. Any questions or clarification on the Safety & Compliance standards should be directed to the supplier.

# **Chapter 4: Using the Clipboard**

The clipboard is a place that stores your product selections for your customers while working in ESP Web. Items can be added to the clipboard one at a time, by clicking on the "Add to Clipboard" link from the Summary, Tile, Quick or Details view! You can also add multiple items at a time by marking products and them clicking on Marked Items button.

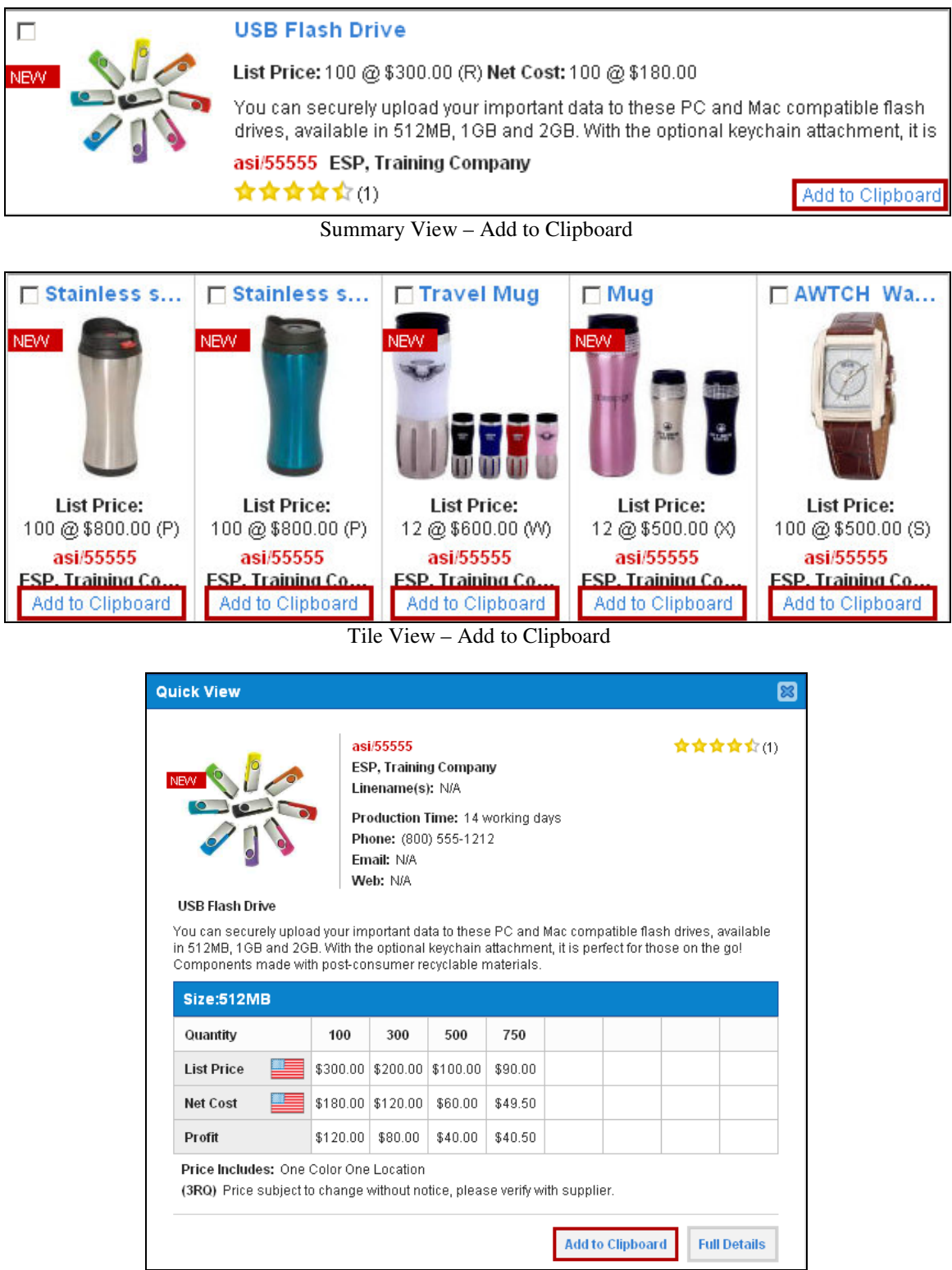

ESP Web - Quick View

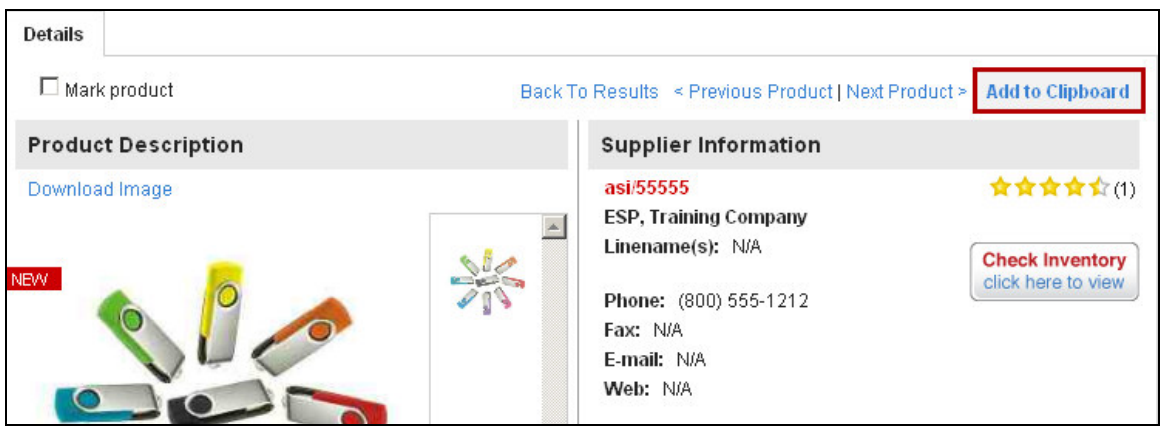

Details View – Add to Clipboard

You can also add more than one product at a time to the Clipboard. You can mark products in the Summary, Tile, and Details views. Marking a product in one view will carry through to any additional views you use.

In the example to the right, a product is marked in the Tile View.

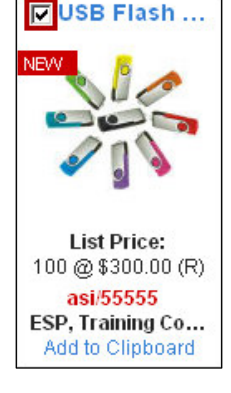

Use the checkbox to mark products, and then click on the Marked Products button from the Product toolbar. Use the Add marked items to Clipboard to move the selected products into the Clipboard. The Marked Items button opens a menu with several options:

- Add marked items to clipboard: puts your marked items onto the clipboard. You can place up to 250 items on the Clipboard for up to 90 days or until you remove them.
- **Create Presentation with marked items:** bypasses the Clipboard and creates a new presentation with the marked items.
- Add marked items to a Project: enables you to save products indefinitely in a customer folder.
- Send Product Detail page for marked items: enables you to email a link to all information about the marked items.
- Clear all marked items: deselects the marked items.

| Clipboard (0) 🔻 | Marked Items 🔻     | Create Presentation     | Sho      | pping Cart (0) 💙 |                 | Print |
|-----------------|--------------------|-------------------------|----------|------------------|-----------------|-------|
| Summary View    | Add marked produ   | cts to Clipboard        |          |                  |                 |       |
| 1               | Create Presentatio | in with marked products | 25       | ▼ Sort By Pri    | ce: Low to Higł | n 💌   |
| USB Flash       | Create Proposal w  | cis io a Projeci 🛛 👂    | <b>v</b> | Stainless s      | 🔽 Stainles      | s st  |
| NEVV            | Clear all marked p | roducts                 | NEV      | v 💼              | NEVV            |       |

After selecting Add marked items to Clipboard, you can then manage them on the Clipboard. Click on the Clipboard button, where you will see all of the items which have been added. Newly added items will show after previously added items. You may need to use the scrollbar along the bottom of the products to view all the items on the clipboard.

| Clipboard (5) 🔻                      | Marked Items 🔻 🛛 Cr                   | eate Presentation                     | Shopping Cart (0)                     | ▼                          | Print            |
|--------------------------------------|---------------------------------------|---------------------------------------|---------------------------------------|----------------------------|------------------|
| Clipboard                            |                                       |                                       | Se                                    | lect Action 🔻              |                  |
| Travel Mug                           | USB Flash Dr                          | Stainless ste                         | Stainless ste                         | Mug                        | ligh 🖵<br>ess st |
| ESP, Training C<br>12 @ \$600.00 (W) | ESP, Training C<br>100 @ \$300.00 (R) | ESP, Training C<br>100 @ \$800.00 (P) | ESP, Training C<br>100 @ \$800.00 (P) | ESP, Train<br>12 @ \$500.0 |                  |

ESP Web - Clipboard

Once items are on the clipboard, you have several options on what to do with them. Please note that you need to mark the items you want to work with on the clipboard, otherwise, the only option you will have available under the "Select Action" button is to "Select All". The "Select Action" button for the Clipboard is located in the upper right hand corner of the View Clipboard window.

| Clipboard       |                 |                 | Selec           | t Action 🔻 |
|-----------------|-----------------|-----------------|-----------------|------------|
| Travel Mug      | USB Flash Dr    | Stainless ste   | Stainless ste   | □ Mug      |
| ESP, Training C | ESP, Training C | ESP, Training C | ESP, Training C | ESP, Train |

The Options in the "Select Action" menu are:

- **Delete** delete marked products on the clipboard
- Delete All delete all the products on the clipboard
- Select All mark all the products on the clipboard
- **Deselect All** unmark any selected items
- **Create New Presentation** add any items you have marked and move them into the presentation area
- Send Product Detail page emails the product will all the information
- Add to Project adds the items to an existing project

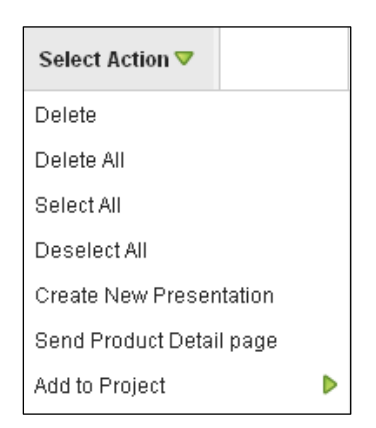

# **Chapter 5: Presentations**

ESP Presentations combine the flexibility of Word and PowerPoint with email to create an incredibly effective marketing tool. Completely customizable, ESP Presentations are one of the best ways to brand your company while generating leads and sales.

It is recommended that you set up your layouts before adding products. This will save you time when creating presentations for your customers.

There are several ways to create a presentation. One way is to click on the "Presentations" button on the application toolbar and select "Create a New Presentation".

| Presentations 🔻            | Tools 🛡 |  |  |  |
|----------------------------|---------|--|--|--|
| My Last 20 Presentations 🕨 |         |  |  |  |
| Create New Presentation    |         |  |  |  |

You can also mark items and then use the Products Menu to manage your marked products.

Clipboard (0) 🔻 Marked Items 🔻 Create Presentation Shopping Cart (0) 🛡

You can use the Clipboard and the Marked Items menu from the Products Menu. You also have the option to mark items and then click directly on the Create Presentation button for quick creation of a presentation.

# **Layouts**

Once you are in the Presentation area; click on the "Layouts" tab. You are now ready to

start setting up custom features. Set up your Cover Pages, Headers, Footers and Closing Pages for your Presentation first, so you can easily add your custom information while building your Presentation.

| Searches 🔻   | Projects | Presentations 🔻 |
|--------------|----------|-----------------|
| Presentation | Layouts  |                 |

# Cover Page

ESP Web comes with four sample cover pages. Sample cover pages can used at any time in a presentation and modified in the presentation. The General Text Cover, Opportunity Cover, Our Conversation Cover, and Sales Cover are available for you to customize for your own use. If you do not want to use one of the templates, you do not have to. You can click on the "Add New" button and type any text you like. Customize Cover General Text Cover Opportunity cover Our Conversation Cover

To make changes to one of these pages, click on the name of it. You will see the template open in the "Layouts" area.

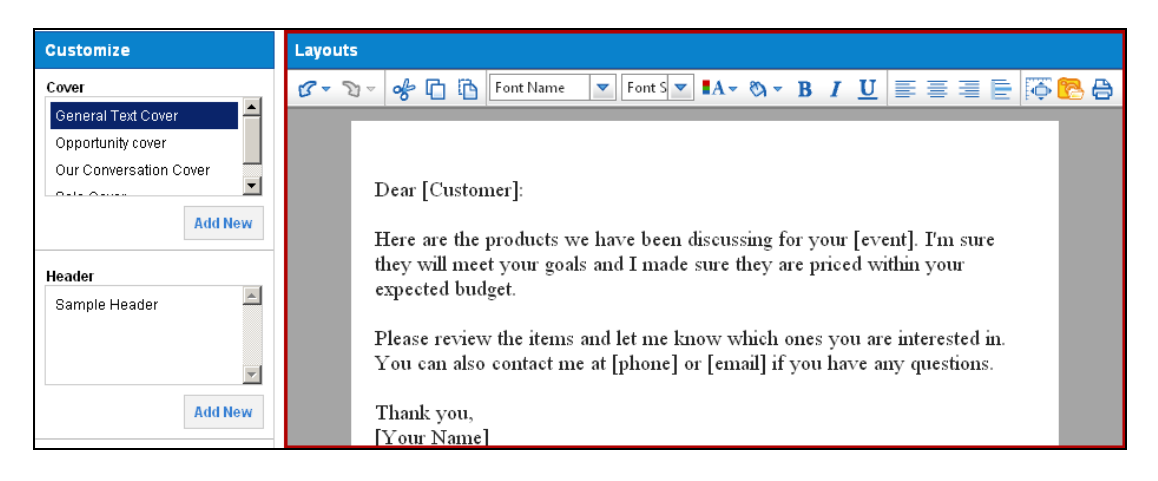

The sample cover pages can be modified using the Templates toolbar but cannot be deleted. If you want to modify our default cover page, you can make changes, then just rename the layout and click on the "Save As" button.

Whether you have clicked on the "Add New" button and are creating a cover letter from a

blank page, or modifying one of the samples, you will need to save your work. Once you have completed the cover page, give it a name and click on the "Save" button at the below the Layouts tab.

| Presentation | Layouts |        |
|--------------|---------|--------|
|              |         | 🔋 Save |

#### <u>Layouts Toolbar</u>

The Layouts Toolbar enables you to modify the look and feel of the page. It is available for ALL pages in the Presentation area. Therefore, you can use this toolbar to create custom cover pages, headers, footers, and closing pages; as well as use any presentation!

| Layouts        |     |    |           |                    |          |      |    |          |   |     |          |   |
|----------------|-----|----|-----------|--------------------|----------|------|----|----------|---|-----|----------|---|
| <b>8</b> • € • | * 🗅 | Ū, | Font Name | 🔻 Font S 💌 🛃       | • Ø •    | B    | I  | <u>U</u> | ≣ | ≡ E | <b>(</b> | 6 |
|                |     |    |           | Presentations - La | youts To | olba | ır |          |   |     |          |   |

The layouts toolbar has a lot of options for you to use. The most of the icons work very similarly to Microsoft Word. Below is a chart of each icon on the toolbar and its function. Spell check is built into the program.

| Layouts               |                                    |                   |
|-----------------------|------------------------------------|-------------------|
| 6- V- & D B           | Font Name 💌 Font S 💌 🗛 🛪 🛪 🖪       | / U = = = E 🖗 🔂 🖨 |
| <mark>了 →</mark> Undo | Font Name <b>Font Name</b>         | Right Align       |
| <u> S</u> redo        | Fon <b>v</b> Font Size             | 🔳 Center Align    |
| 📌 Cut                 | ■A - Font Color                    | 📃 Left Align      |
| 🛅 Сору                | <u>o</u> <b>⊤</b> Background Color | 📄 Add A Line      |
| 🛅 Paste               | <b>B</b> Bold                      | 🏹 Position Tool   |
|                       | <b>I</b> Italic                    | 💽 Image Manager   |
|                       | Underline                          | 📇 Print           |

Presentation - Layouts Toolbar - Explanation of Icons

#### Header

The Header is used to brand your presentation with your company logo. We do provide you with a sample Header. The sample header can be modified using the Templates toolbar. We recommend you create your custom header from our template. Just make the changes you want, then just rename the template, then click on the "Save As" button.

| Sample Header                                                              | 🖶 Save As                                                                                                    |
|----------------------------------------------------------------------------|----------------------------------------------------------------------------------------------------|
| Customize                                                                  | Layouts                                                                                                    |
| Cover<br>General Text Cover<br>Opportunity cover<br>Our Conversation Cover | Image: Second second second |
| Header<br>Sample Header                                                    |                                                                                                    |

Layouts - Sample Header

Just like with the cover letter, you can use the toolbar to modify your header, including uploading your own logo/image and positioning it. To upload your own image, click on the image manager icon.

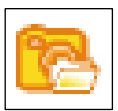

The Presentation Image Manager box will open. This is where previously uploaded images will be stored and where you can upload new images. The

uploaded images will be stored and where you can upload new images. The image needs to be no larger than 200KB and in a .jpg, gif, or .png format.

Click on "Upload Artwork" to browse your computer for the image file. Once you have located the file, click on it, and then click on "Open". You will see the image in the Available Images section. You can use the "View" link to preview the image and then click on the "Insert Image" to add it to your header.

You also have the option to delete images at any time, by clicking on the delete link in the image manager.

Once the image is in your header, you can click on the corners to resize it and use the position tool to move your logo to another area in the header.

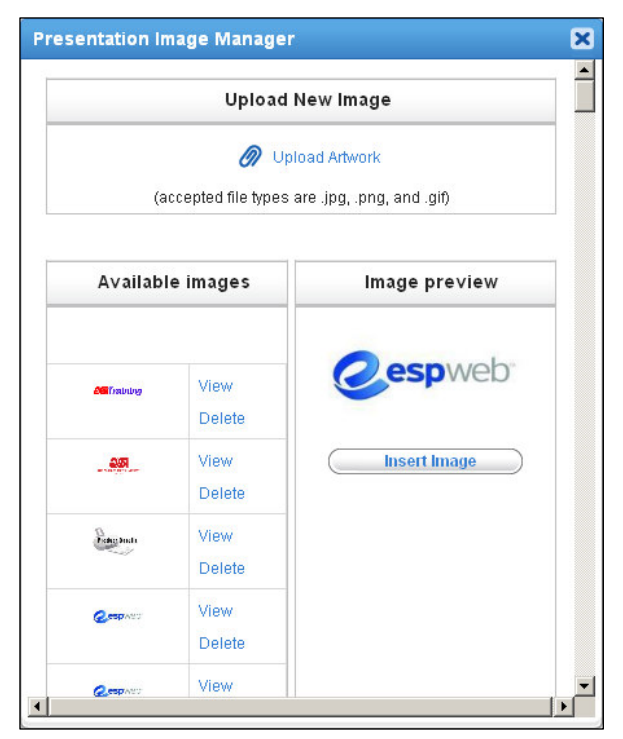

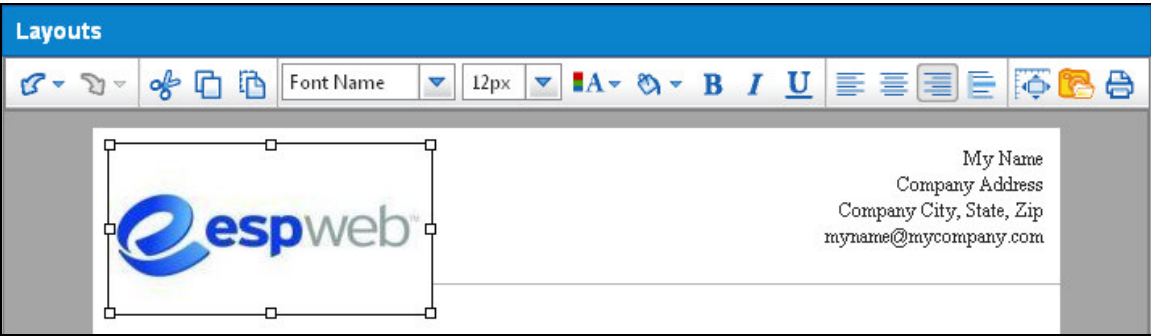

Presentation Layouts -Header Section

Note: The position tool behaves differently depending on the browser.

You can also replace the sample text with your own information.

The information does not have to be in the format that is provided; it can be anything you want! For example, header below was set up from the sample template.

| Presentation Layouts                                              |                                                                                                    |
|-------------------------------------------------------------------|----------------------------------------------------------------------------------------------------|
| Product Support                                                   | 🔗 Save As                                                                                                    |
| Customize                                                         | Lavouts                                                                                                    |
| Cover                                                             |                                                                                                    |
| General Text Cover<br>Opportunity cover<br>Our Conversation Cover | ASI Product Support<br>4800 Street Road<br>Trevose, PA 19053<br>800-546-1350, prompt 2<br>support@asicentral.com |

Then, just as with Cover, give the header a name and click on the "Save As" button to save it in the Layouts area.

#### Footer

Just as with Cover and Header, there is a sample footer for you to use or modify. The process of adding a new footer or modifying the sample is the same used with the Header.

Note: Footers have two special icons:

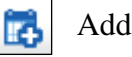

Add the date

Add page numbers

# **Closing** Page

We do provide you with a sample Closing Page. The sample closing page can be modified using the Templates toolbar. The process of adding a new closing page or modifying the sample is the same used with the cover pages.

| Footer            |          |
|-------------------|----------|
| Sample Footer     | <u> </u> |
|                   |          |
|                   | -        |
|                   | Add New  |
| Closing           |          |
| Sample Closing Pa | ge 🔺     |
|                   |          |
|                   | <b>v</b> |
|                   | Add New  |

#### **Creating a New Presentation**

Now that you have created Cover pages, Headers, Footers and Closing pages, you are ready to create a presentation. If you do not already have items saved on your clipboard, you will need to search for items and add them to the clipboard. For more information on how to do this, please refer to Chapter 3: Searching and Chapter 4: Using the Clipboard. If you already have items on your clipboard to use, you can click on Presentations from the Application Toolbar.

From the Application Toolbar, there are three options for Presentations:

- Open Current Presentation enables you to return to a presentation you have been working on
- My Last 20 Presentations displays your 20 most recent presentations
- Create New Presentation enables you to begin a brand new presentation

| ects | Presentations 🔻     | Help   |       |
|------|---------------------|--------|-------|
|      | Open Current Prese  |        |       |
|      | My Last 20 Presenta | + Pric |       |
| ~ 1  | Create New Presen   | tation | 0 Sea |

The Presentations area opens to the Presentation tab and you will be able to add products.

| Presentation Layouts                                                                                      |                                                           |
|----------------------------------------------------------------------------------------------------|-----------------------------------------------------------|
| Page 1 of 1 - 0 Total Products                                                                            | Clipboard (6) 🔻 Shopping Cart (0) 🛡 Preview 🔻 Save 🔻 Send |
| Customize                                                                                                 | Presentation 7/28/2011 9:12:06 AM                         |
| 1 Product Per Page   Change Template   Cover Page   Select Cover Page   Header   Select Header   Products |                                                           |

ESP Web – Presentation Tab

To add products, click on the "View Clipboard" button, mark the products you would like to use and then use the "Select Action" button to "Add to Current Presentation".

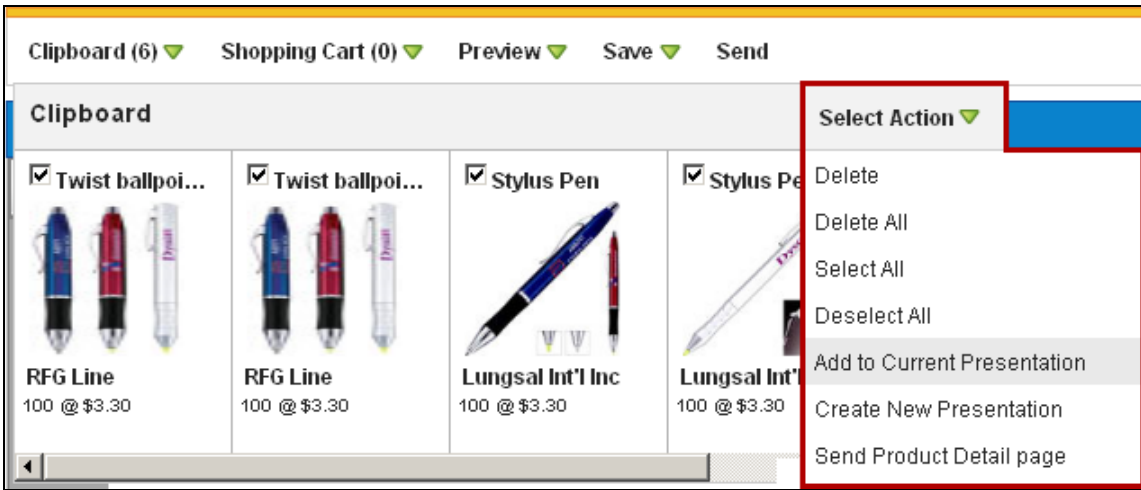

ESP Web - Presentation Tab - Clipboard

Now that you have added the products into the presentation, you can begin to personalize the presentation by using the options in the customize box. You can also use this method to add new products to an existing presentation.

#### **Templates**

The first step in customizing your presentation is to choose the template. You can select how many products you want on a single page. You can have one, two, or three products per page. There are four different layouts to select from. To change the layout, click on the Change Template button in the Customize Menu.

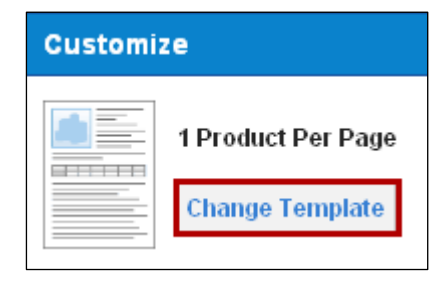

The templates window will displays a preview of each available template, as well as the data fields that are included in each.

Click on the Select Template button to choose a new template. There are four templates to choose from:

- 1 Product Per Page
- 1 Product Per Page (Large Image)
- 2 Products Per Page
- 3 Products Per Page

Below the preview of the template, there is the Product section which displays all the possible data fields. Each template has default fields to display, in order to prevent product information from running off the page. The checked data fields here are only to show what information is a default for the template. While you cannot select

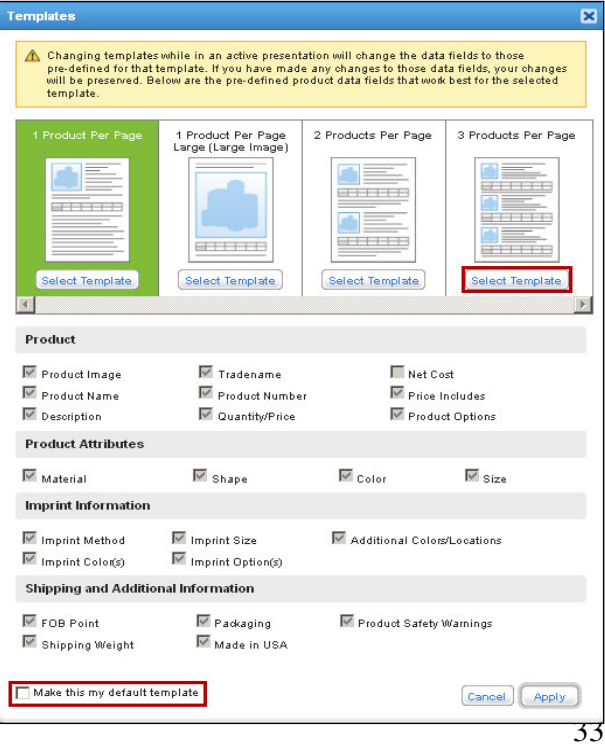

fields here, you can select fields on the fly in your presentation.

You can also choose to make a template your default by checking the "Make this my default template" box in the bottom left corner. Click on the Apply button when you are finished.

#### Cover page

You have the option to show a cover page as the first page of your presentation. To add a cover page, check the box to the left of the words cover page. You can either use the Sample cover page or one that you created.

#### Header

You have the option to show a header at the top of the pages of your presentations. To add a header, check the box to the left of the word Header. You can either use the Sample header or select one that you created from the drop down menu.

You will have three options about how to display your header:

- Show the Header on all pages,
- All pages EXCEPT the first page (if you have a cover page, that will be the first page)
- All pages EXCEPT the last page (if you have a closing page, that will be the last page).

Once you have decided where you want your header to show, click on the "Select" button at the bottom and your header will appear on the presentation.

#### Products

In the Product section of the Customize menu, you can make changes to all the products in the presentation at one time by using the

Actions menu.

In this menu, you can:

- Re-Arrange Products
- Adjust/Recalculate Prices for All Products
- Show/Hide Data Fields

#### **Re-Arrange Products**

To move products from one location to another, click on the Actions button and select Re-Arrange Products from the menu.

The ESP Web – Presentation Rearrange Product window will open. In this window, you will see the products will be shown in their position on the page.

| Product    | ts        | Actions 🔻                                  |            |                  |
|------------|-----------|--------------------------------------------|------------|------------------|
| 🥒 Stylus P |           | Re-Arrange F                               | Products   |                  |
|            | Options   | Adjust/Recalculate Prices for All Products |            |                  |
| 1 N.N. 1   |           | Show/Hide D                                | ata Fields |                  |
| 17         | Stylus Pe | n                                          |            |                  |
| Options    |           | ▼                                          |            | Miscellaneous fo |
| 6          |           |                                            |            | Packaging: Plast |

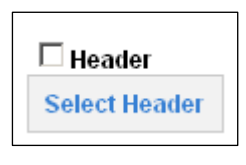

Cover Page

Select Cover Page

| Select Header |        | ×      |
|---------------|--------|--------|
| Sample Header |        | •      |
| All Pages     |        | V      |
|               | Cancel | Select |

In this example, the four products in the presentation are in the 2 Products Per Page template. Therefore they are shown in groups of 2, indicating that there are two products on each page. To move a product from one page or position to another, you can simply drag it and drop it in the desired position.

For example, to move the first product on Page 2 to now be the second product on Page 1, just click on the item and drag it to the new position.

You will see a small arrow with an accompanying dotted line indicating where you are aiming to drop the item...

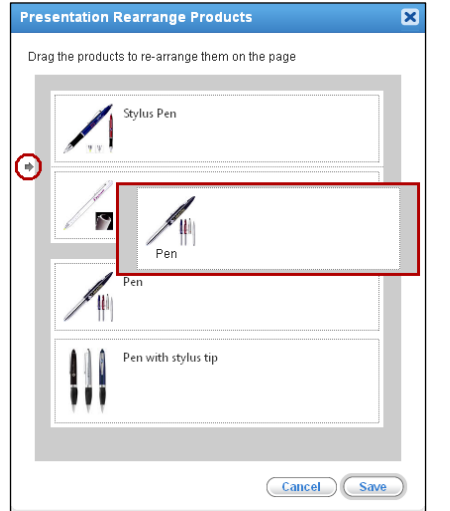

Then just drop it!

Automatically, all of the items below where the product was dropped are shifted one spot downward.

By dragging and dropping, reorganizing products is faster and easier than ever!

| resent   | tation   | Rearrange Produ       | icts                 | × |
|----------|----------|-----------------------|----------------------|---|
| Drag the | e produc | ts to re-arrange them | on the page          |   |
| 1        |          | Stylus Pen            | Page 1<br>Position 1 |   |
| ¢        |          | Stylus Pen            | Page 1<br>Position 2 |   |
|          |          | Pen                   | Page 2<br>Position 1 |   |
|          |          | Pen with stylus tip   | Page 2<br>Position 2 |   |
|          |          |                       |                      |   |
|          |          |                       | (Cancel) Save        | ) |

| Presentation Rearrange Products                  |
|--------------------------------------------------|
| Drag the products to re-arrange them on the page |
| Stylus Pen                                       |
| Pen                                              |
| Stylus Pen                                       |
| Pen with stylus tip                              |
| (Cancel) (Save                                   |

The Actions button also enables you to modify the pricing and data fields for every item in the presentation. For example, if you wanted to give a customer a 10% discount on all items, you can do this in just a few clicks. First, click on the Actions button and select Adjust/Recalculate Prices for All Products. This will open the Price Calculator window.

On this new window, you can adjust list pricing by a profit margin by clicking in the radio button and typing a percentage in the corresponding box.

Or, you can add or subtract a percentage or a fixed amount to (or from) the list price or net cost. Just click in the radio buttons and type in the values you want to use. For example, if you wanted to give a customer a 10% discount on all items, you can select Subtracting, a percentage of 10 to the Product List Price. That's it! You have now set a 10% discount for all the products in the presentation.

| Price Calculator 🔀                                                                                  |  |  |  |
|----------------------------------------------------------------------------------------------------|--|--|--|
| Adjust Displayed List Prices                                                                        |  |  |  |
| O Adjust List Price(s) by Profit Margin 🛞                                                           |  |  |  |
| — OR —                                                                                              |  |  |  |
| Adjust List Price(s) by : C Adding OR C Subtracting                                                 |  |  |  |
| C Percentage % OR C Fixed Amount \$                                                                 |  |  |  |
| To: O Product List Price OR O Product Net Cost                                                      |  |  |  |
| ☐ Round displayed prices up to 2 decimal places<br>☐ Show price grids with highest quantities first |  |  |  |
| Reset to Original Price Cancel Apply                                                                |  |  |  |
|                                                                                                    |  |  |  |

You can also use the check boxes to round to two decimal places or show higher quantity price grids first. If you need to reset the prices, click on the "Reset to Original Price" button. You can also click on Cancel if you do not want to make changes, or you clicked into this box by accident. If you are satisfied with your changes, just click the "Apply" for your changes to take effect. The product pricing will be adjusted and your screen will refresh back to the Presentation.

In addition to modifying the pricing for all products, you can also select which data fields you would like to display. In the Products section, click on the Actions button and select Show/Hide Data Fields from the menu. The Product Data Fields window will open.

The data field contains the list of all the data fields available. To show a data field, click in the box next to it. To hide a field, make sure there is no check in the box next to it. You can also click on Cancel if you do not want to make changes, or you clicked into this box by accident. If you have made changes on the presentation, turning off (hiding) a specific data field will not erase you changes. If you are satisfied with your selections, click the "Apply" button at the bottom for your changes to take effect.

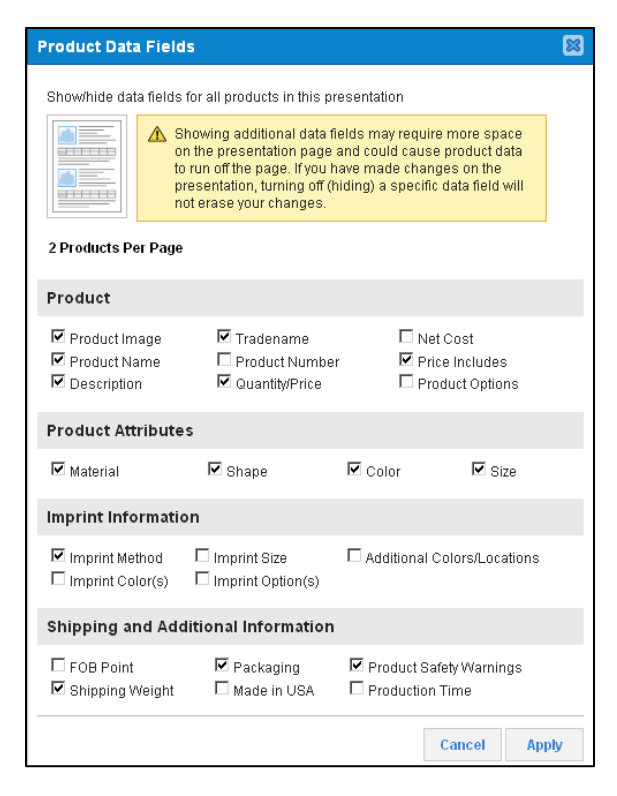

*Note:* Showing additional data fields may require more space on the presentation page and could cause product data to run off the page.

You can also manage product information individually. Clicking on a product will automatically jump to that item's location in the presentation. Each product has an

Options button which will contain at least four options, but remember, not all options will be applicable for all products. The standard options are:

**Show Product Details** will open the ESP Web Detail View for that product in a separate window or tab. You can review or even copy and paste any information from the Detail page into the presentation. This option is available on all products.

Adjust/Recalculate Prices will open the Price Calculator window and you can adjust individual item pricing the same way you could for all products.

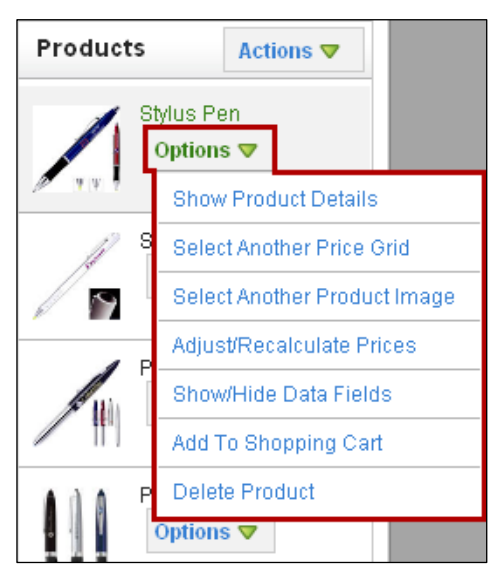

**Show/Hide Data Fields** will open the Product Data Fields window and you can select which fields you would like to show for the product.

Add to Shopping Cart (ESP Orders users only) enables you to add the product directly from your presentation into the Shopping Cart for ESP Orders.

**Delete Product** enables you to delete an item from the presentation. Deleting a product from a presentation does not remove it from the clipboard.

Two additional options are also available, depending on the product's information:

**Select Another Product Image** enables you to choose from the images provided by the supplier. This option will be available for products where the supplier has provided additional images.

**Select Another Price Grid** enables you to select which price grid you would like to use if the product has more than one base price. For example, there might be two price grids because the item might cost more for a specific color or size. You can use this option to select which pricing you would like to use. This option will be available if the product has more that one base price.

# Footer

You can show a footer at the bottom of your presentation. To add a footer, check the box to the left of the word Footer.

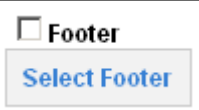

You can either use the Sample footer or select one that you created from the drop down menu. You will have three options about where to display your footer:

- All pages (Includes Cover & Closing Pages)
- All pages EXCEPT the first page (if you have a cover page, that will be the first page)
- All pages EXCEPT the last page (if you have a closing page, that will be the last page)

| Select Footer               |                  | 8        |
|-----------------------------|------------------|----------|
| Sample Footer               |                  | •        |
| All Pages (Includes Cover & | & Closing Pages) | <b>~</b> |
|                             | Cancel           | Select   |

# **Closing** Page

You have the option to show a closing page as the last page of your presentation. To add a closing page, check the box to the left of the word Cover Page.

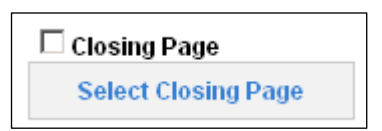

When you click on the closing page checkbox, a dialog box that allows you to select a

closing will be displayed. You can select the closing page you want to use from the drop down menu. You have the option to insert (via paste) any text or images on the closing page. The closing page will not exceed one page.

| Select Closing Page |        | ×      |
|---------------------|--------|--------|
| Sample Closing Page |        | •      |
|                     | Cancel | Select |

#### **Presentation Changes**

Making changes in the presentation is as easy as clicking and typing. You can use all the functions of the templates toolbar to make changes to the information for every product. For example, if you wanted the price includes statement to stand out for a specific product, you can highlight the text you would like to change, then click on the font color icon from toolbar, and then click on the color you want to use. To change the size, use the size dropdown and click on the size you want to use. To bold, click on the "Bold" icon.

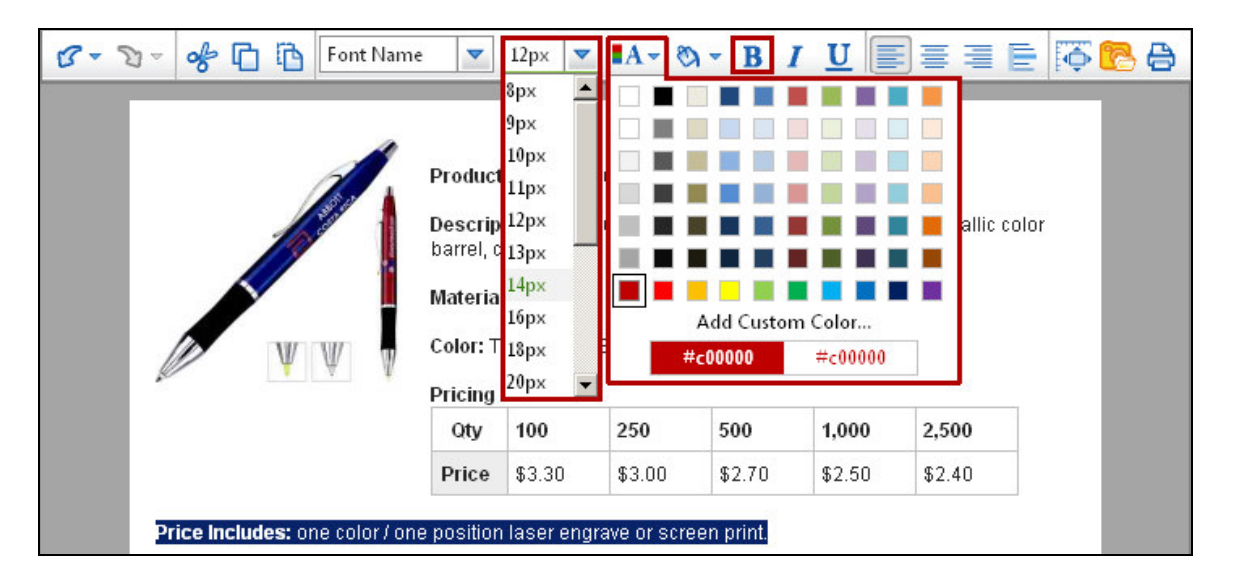

The Price Includes statement is now in a 14px font, bolded, and in red.

|                                            | Product<br>Descrip<br>barrel, c | Product Name: Stylus Pen<br>Description: Translucent blue ballpoint pen / stylus with metallic color<br>barrel, chrome trim, curved grip, black ink. |        |        |        |        |        |  |
|--------------------------------------------|---------------------------------|----------------------------------------------------------------------------------------------------|--------|--------|--------|--------|--------|--|
| Material: Brass<br>Color: Translucent Blue |                                 |                                                                                                    |        |        |        |        |        |  |
|                                            |                                 |                                                                                                    |        |        |        |        |        |  |
|                                            | • • •                           | Pricing                                                                                                    |        |        |        |        |        |  |
|                                            |                                 | Qty                                                                                                    | 100    | 250    | 500    | 1,000  | 2,500  |  |
|                                            |                                 | Price                                                                                                    | \$3.30 | \$3.00 | \$2.70 | \$2.50 | \$2.40 |  |

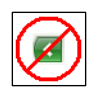

*Note:* If you need to undo, *do <u>not</u> use* the "Back" button on the browser. If you need to undo an action, use the "Undo" button in toolbar.

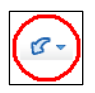

You can also delete any text you do not want to have. For example, if you wanted to delete the Material field, you can remove it just like removing text in Microsoft Word. In the example below, the Backspace button on the keyboard is being used to delete the text. If you are using a Mac, using the Delete button will also work to remove text. Many of the functions of the toolbar are similar to Microsoft Word.

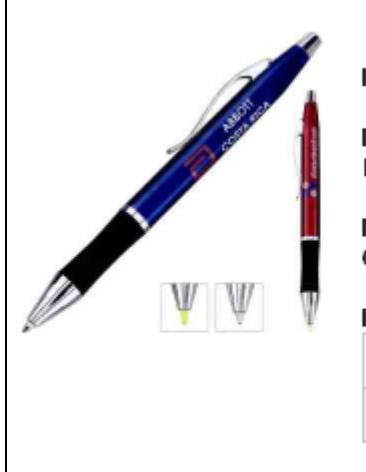

#### Product Name: Stylus Pen

**Description:** Translucent blue ballpoint pen / stylus with metallic color barrel, chrome trim, curved grip, black ink.

#### Mater

Color: Translucent Blue

#### Pricing

| ricing |        |        |        |        |        |
|--------|--------|--------|--------|--------|--------|
| Qty    | 100    | 250    | 500    | 1,000  | 2,500  |
| Price  | \$3.30 | \$3.00 | \$2.70 | \$2.50 | \$2.40 |

Price Includes: one color / one position laser engrave or screen print.

#### **Presentation Toolbar**

This toolbar enables you to add items to the shopping cart (for ESP Orders users only), view the clipboard, preview the presentation (as both a PDF and in HTML format), save the presentation, and send the presentation.

Clipboard (5) 🔻 Shopping Cart (0) 🔻 Preview 🔻 Save 🔻 Send

#### Clipboard

The View Clipboard button gives you access to all the products on the clipboard, as well as all the functions of the clipboard. For example, if there is an item you would like to add, you can click on the "View Clipboard" button, mark the product, and add it to the current presentation. For more information on these functions, please refer to Chapter 4: Using the Clipboard.

#### **Shopping Cart**

The View Shopping Cart button will only be present if you are also a user of ESP Orders. Items on the Shopping Cart can be moved into a Sales Order or Purchase Order in a just a few quick clicks.

#### Preview

The preview button enables you to preview your presentation in either an HTML (web) format, or in as a PDF (Adobe) document. Previewing as a PDF will allows you to save your presentation anywhere on your computer and also gives you the option to print the presentation. To save the presentation as a PDF document, just click on the Save icon on the Adobe toolbar.

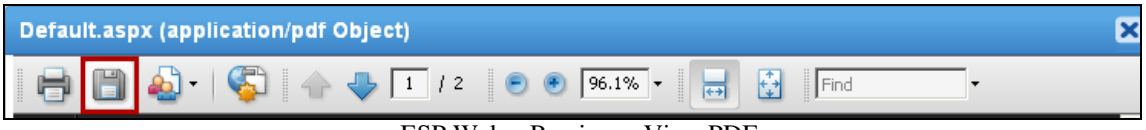

ESP Web - Preview - View PDF

# Saving

Prior to sending a presentation from ESP Web, you must save the presentation. Under the Save button, there are two options: "Save" and "Save As".

Clicking on "Save" will save your presentation in the draft presentation folder, with the name of the presentation as the date w ▼ Save ▼ Send Save Save As

and time the presentation was started. If you are editing a presentation, you can use the "Save" button to save any changes you have made, as well as overwriting the existing presentation.

The "Save As" option will open your Projects folders. If you already have a client folder set up, you can click on the client folder.

**<u>TIP</u>:** If the client you are working with does not have a folder and you want to save this presentation into a folder for them, right click on "My Projects" and you will be able to click on "Add". A new folder will be added and you can type in the client's name.

| Save Presentation                                                                                          | × |
|----------------------------------------------------------------------------------------------------|---|
| Save your presentation by selecting a Project Folder to store it in and then name it below. Click on Save. |   |
| My Projects                                                                                                |   |
| right click on "My Projects"                                                                               |   |
| 🗁 Frankford School                                                                                         |   |
| - 🗁 Franklin High School                                                                                   |   |
| 🗁 Product Support                                                                                          |   |
| 🗁 Steve                                                                                                    |   |
| 🔄 🗁 Youth Zone                                                                                             |   |
|                                                                                                    |   |
|                                                                                                    | _ |
| Save As:                                                                                                   |   |
| l ype in your own presentation name                                                                        |   |
| Close Save                                                                                                 |   |

You will be able to rename the presentation, for example, rather than having it called "Presentation 7/8/2011 9:07:00 AM", you can type in "Blue Ceramic Mugs".

Then click on "Save" at the bottom.

*Note:* A presentation will be automatically saved every 10

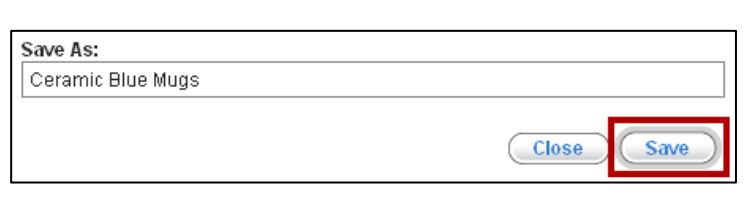

minutes and be stored in your Draft Presentations folder.

By using the Projects to save your presentation, you are saving to the ESP Web server. Therefore, if you need to access any saved information from a different location, just log into ESP Web and all saved information will be available to you.

#### Sending

After you have saved the presentation, click on the "Send" button on the Presentation Toolbar. You can send the presentation to your clients as either an HTML link or a PDF link. Both of these options will be available, regardless of what type of email you use.

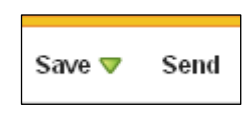

There are two types of emails, program based and internet based. An easy way to tell which one you are using is to look at how you log in.

If you double click on an icon on your desktop and your mail messages are there, you are using a program based email. Example of email programs are: Microsoft Office Outlook, Outlook Express, or Windows Mail.

If you go to the internet, then log into your email, you are using an internet based email. Examples of internet based emails are Yahoo, GMail, Comcast, or MSN.

With a program based email, when you click on send, ESP Web will make a call to your default mail program and then display the email. The body of the email will contain a link to the presentation. You will be able to type any text in the email and/or change the subject line if you like, prior to sending.

If you are using an internet based email, just copy the links to the presentation and paste them into an open email message.

To copy, highlight the link, right click, select "Copy", then open your email and in the blank body section, click "Paste".

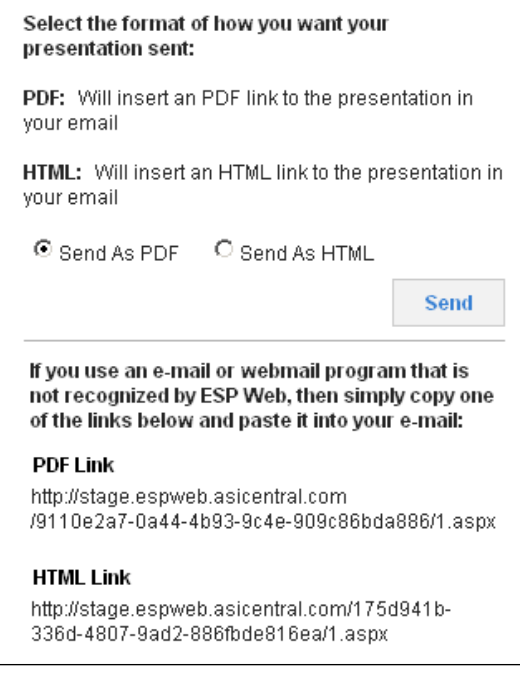

When your customer receives the email, they will click on the link to view your presentation in the file type you selected.

# **Chapter 6: Projects**

One of the great added benefits of ESP is your ability to manage your clients and their projects from any computer, PC or Mac, with an internet connection. This means you can respond faster than ever to customer requests and work from just about anywhere. ESP

Projects is similar to an electronic filing cabinet where you store your customer's folders, products and presentations. To access ESP Projects, click on the Projects Button on the Application Toolbar.

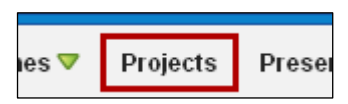

#### **Creating and Naming Folders**

When you first access this area, you will see the default folders: My Projects and Draft Presentations.

| Searches 🔻 Projects Pre | sentations 🔻 Tools 🔻 Help 🔻     |
|-------------------------|---------------------------------|
| Projects                | Clipboard (5) ▼ Select Action ▼ |
| New Copy Paste Delete   |                                 |
| My Projects             | Project Folder: My Projects     |

ESP Web - Projects

To add a new folder, click on the New link. You will see the name of the new folder is highlighted in green. In the Properties section, just type in the new name in the Project Name box and click on the Save button.

| Projects<br>New Copy Paste Delete                            | Clipboard (5) 🔻                          | Select Action 🔻                                                        | Print |  |
|--------------------------------------------------------------|------------------------------------------|------------------------------------------------------------------------|-------|--|
| My Projects     New 7/29/2011 8:42:25                        | Project Folder: New 7/29/2011 8:42:25 AM |                                                                        |       |  |
| 1. Click on New.                                             | Project Name:<br>Sample Client           | Customer Name:<br>Enter or Select Customer Edit Customer Add New Custo | omer  |  |
| 2. Type a name in the<br>Project Name box.<br>3. Click Save. | Due Date:                                | Project Notes:<br>Enter your Notes here                                | ave   |  |

ESP Web - Projects - Creating a new folder

After clicking on the Save button, the name of the folder will be updated in the Projects list. Renaming a folder follows a very similar process. Just click on the folder name you would like to change, type the new name in Project Name box, and click on the Save button.

To add a sub folder to an existing folder, click on the folder you would like to which you would like to create the sub folder. Once you see the folder turn green and become underlined, click on the "New" link. Then, just follow the same steps as adding a new folder.

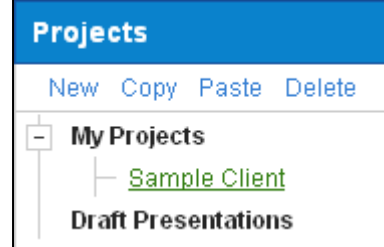

# **Deleting Folders**

If you no longer need a project folder or subfolder, the process to remove them from your projects is very easy.

Click on the folder or subfolder you would like to delete, then click on the delete link. You will receive a notification asking you "Are you sure you want to delete this item?" Click on "OK" to finish deleting or click "Cancel" to not delete the folder.

*Note:* If you delete a folder, any subfolders, presentations, and products saved in that project folder will also be deleted.

# **Copying and Pasting Folders**

You can copy and paste folders and subfolders in the Projects. To copy a folder, click on the folder, and then click on the copy icon. Next, click on folder you would like to paste the copied folder into. For example, if you wanted to copy "First National Bank", you would click on the folder, and then click on the Copy link. Next, you would click on "My Projects" and then click the Paste link.

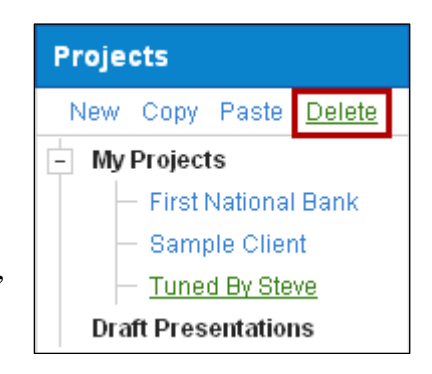

| Projects                                                                                                    | Projects                     | Projects                                                                        | Projects                                                                      | Projects                                                                            |  |
|----------------------------------------------------------------------------------------------------|------------------------------|---------------------------------------------------------------------------------|-------------------------------------------------------------------------------|-------------------------------------------------------------------------------------|--|
| New Copy Paste Delete                                                                                                    | New <u>Copy</u> Paste Delete | New Copy Paste Delete                                                           | New Copy Paste Delete                                                         | New Copy Paste Delete                                                               |  |
| My Projects     My Projects       P First National Bank     First National Bank       Mugs     Mugs       Sample Client     Sample Client |                              | Mv Projects      First National Bank     Sample Client      Draft Presentations | Mv Projects     First National Bank     Sample Client     Draft Presentations | My Projects      First National Bank     Sample Client     Copy of First National E |  |
| Draft Presentations                                                                                                    | Draft Presentations          |                                                                                 |                                                                               | Draft Presentations                                                                 |  |
| Click on Folder                                                                                                    | Click Copy                   | Click where to<br>paste folder                                                  | Click Paste                                                                   | Folder is copied                                                                    |  |

Note: If you copy a folder that has subfolders, the subfolders will be copied as well.

#### **Properties**

The properties frame lets you modify and/or add information for a folder and a customer. In the Properties, the Project Name is the name of the folder. You can add a due date and notes, as well as add customer to this folder. After you have finished making modifications or additions, click on the "Save" button to save your changes.

| Projects                                     | Clipboard (5) 🔻 🛛 Se           | elect Action 🔻                             |               | Print            |
|----------------------------------------------|--------------------------------|--------------------------------------------|---------------|------------------|
| My Projects     Single Network               | Project Folder: Sa             | ample Client                               |               |                  |
| + Sample Client                              | ▼ Properties                   |                                            |               |                  |
| Second National Bank     Draft Presentations | Project Name:<br>Sample Client | Customer Name:<br>Enter or Select Customer | Edit Customer | Add New Customer |
|                                              | Due Date:                      | Project Notes:                             |               |                  |
|                                              |                                |                                            |               |                  |
|                                              |                                |                                            |               | Save             |

My Projects - Properties

# Adding a Customer

You can add contact information, billing and shipping addresses, as well as payment information and view the customer's order history. To add a customer, click on the Add New Customer button.

| Project Folder: Sam | ple Client     |                                |
|---------------------|----------------|--------------------------------|
| V Properties        |                |                                |
| Project Name:       | Customer Name: | Edit Customer Add New Customer |
| Due Date:           | Project Notes: |                                |
|                     |                |                                |
|                     |                |                                |
|                     |                | Save                           |

ESP Web - Projects - Properties

This will open the Customer Detail Screen. There are three tabs on which you can complete: Address Info, Additional Info, and Payment Info as well as the Order History tab where you can view past orders. The only required field is the customer's name. If you are adding an active customer, keep the customer is active field selected.

| Customer Detail |                      |                |
|-----------------|----------------------|----------------|
| Customer Name   | 🗹 Customer is Active | Delete   Print |

#### Address Info

In the Address Info Tab, you can enter information about the company and also about the individual customer.

| Customer Detail              |                            |                 |                          |
|------------------------------|----------------------------|-----------------|--------------------------|
| Customer Name                | Customer is Active         |                 | Delete   Print           |
| Address Info Additional Info | Payment Info Order History |                 |                          |
| Company                      |                            | Contact         |                          |
| Company Name                 | Parent Company             | First Name MI   | Last Name                |
| Phone Phone                  | E-mail E-mail              | Title           | E-mail                   |
| Fax                          | Branch/Division            | Phone Phone     | Mobile Mobile            |
| Bill To Address              |                            | Ship To Address |                          |
|                              | Add New                    |                 | Add New Edit Delete      |
|                              |                            | Ship To         | Default Shipping Address |
|                              |                            |                 |                          |
|                              |                            |                 |                          |
| Notes:                       |                            |                 |                          |
|                              |                            |                 | Cancel Save              |

ESP Web - Projects - Customer Detail - Address Info tab

In the Address Info area, you have the option to enter data in any of these fields:

Company

- Company Name
- Parent Company
- Phone
- E-mail
- Fax
- Branch Division
- Bill To

Contact

- Contact's first name
- Middle Initial
- Last Name
- Title
- E-mail
- Phone
- Mobile
- Ship To Address

To enter a Bill To information, in the Bill To section, click on the "Add New" button. There are three lines available for address information. Type the client's Bill To information in these boxes.

Then, select a country from the dropdown. Next, type in the city or town in the "City" box. Select a State/Province from the dropdown and type in the zip code.

| Bill To       |                | × |
|---------------|----------------|---|
| Address       |                |   |
| Address 2     |                |   |
| Address 3     | United States  |   |
| City          | ZIP/Postal Cod |   |
| Address Notes |                |   |
|               |                |   |
|               |                |   |
|               |                |   |
|               |                |   |
|               |                |   |
|               | Cancel Save    |   |

There is also an Address Notes box where you can type in notes about this client's Bill To address. When you are finished entering information, click on "Save".

To enter Ship To addresses, click on "Add New" in the Ship To area. There are three lines available for address information. Type the client's Ship To information in these boxes. Then, select a country from the dropdown. Next, type in the city or town in the "City" box. Select a State/Province from the dropdown and type in the zip code.

There is also an Address Notes box where you can type in notes about this client's Ship To address. Because you can have more than one Ship To sites, you can check the "Default Shipping Address" to specify one location as the main Ship To address. When you are finished entering information, click on "Save".

*Note:* If the Bill To and the Ship to address are the same, simply click the Copy button.

| Bill To Address                                        |         | Ship To Address |              |               |        |
|--------------------------------------------------------|---------|-----------------|--------------|---------------|--------|
| Ed                                                     | it Copy |                 | Add New      | Edit          | Delete |
| 4800 Street Road<br>Trevose, PA 19053<br>United States |         | Ship To         | 🗖 Default Sh | ipping Addres | 35     |

You can edit Bill To and Ship To information by clicking on the "Edit" button.

Click on save if you do not need to enter further information. If you do want to add more information, click into the next tab.

#### Additional info

The next tab in the Customer Detail area is the Additional Info tab. In this section, you can assign the sales representative from your company to this customer. Use the drop down list to select the name of the representative you would like to assign.

| Address Info Additional Info Payment Info Order History |                                 |      |
|---------------------------------------------------------|---------------------------------|------|
| Sales Representative                                    | Shipping Information            |      |
| Sales Representative                                    | Shipping Method:                |      |
| Phone:                                                  | Account No: Account #           |      |
| Mobile:                                                 | Shipping Instructions           |      |
| E-mail:                                                 | Shipping Instructions (250 max) |      |
| Notes                                                   |                                 |      |
| m Date Stamp                                            |                                 |      |
|                                                         |                                 |      |
|                                                         |                                 |      |
| -                                                       |                                 |      |
|                                                         | Cancel                          | Save |

ESP Web - Projects - Customer Detail - Address Info tab

*Note:* The Sales Representatives which are available in the drop down menu are other users under your ASI number.

The phone and email information will auto populate from the sales representative's information in the ESP Web Administration page. You can enter notes and use the Date Stamp button to have the program date the notes for you.

Also in this area, you can enter in your customers preferred Shipping Provider.

Here you can select from a variety of providers such as UPS, FedEx, USPS, and others. Just click on the shipping provider you would like to use from the drop down menu.

After selecting the provider, you can enter your customers account number, as well as any Shipping Instructions that apply.

Click on save if you do not need to enter further information. If you do want to add more information, click into the next tab.

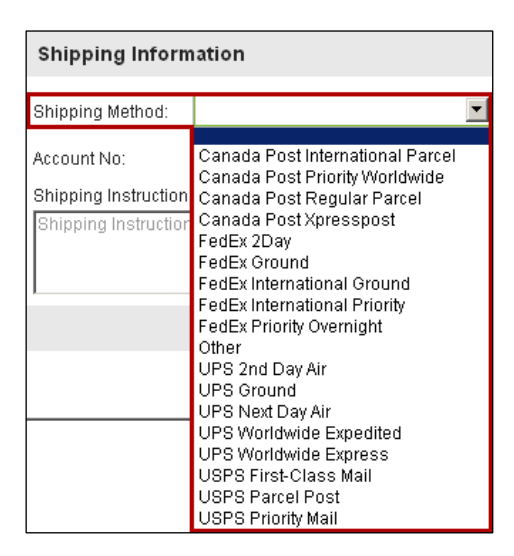

#### Payment info

The third tab in the Customer Detail area is the Payment Info tab. In the Payment Info tab, you can enter credit limits for your customer as well as payment methods.

| Address Info Additional Info Payment Info Order History |                                |
|---------------------------------------------------------|--------------------------------|
| Payment Information                                     | Billing Instructions           |
| Credit Limit Payment Method Add New                     | Billing Instructions (250 max) |
| Payment Terms Add New                                   |                                |
| Sales Tax Information                                   |                                |
| Sales Tax Rate 0.000                                    |                                |
|                                                         | Cancel Save                    |

If you need to add a new payment method, you can click on the "Add New" button and you will be able to type one in. After you have finished typing, click on "Save". You can also establish payment terms such as Net 15, Net 30, etc. If you need to add new payment term, you can click on the "Add New" button and you will be able to type them in. You can also set up a standard sales tax for that customer. You can also enter billing instructions that apply to this customer. After you have entered the payment info, click on save if you do not need to enter further information.

#### **Order History**

In the Order History Tab, you can also see a list of every order you have ever had for your customer by clicking on order history.

#### Searching in Projects

Because you can create folders for all of your clients and their promotions, over time, you may have a lot of folders and finding your client quickly and easily can become more challenging. In your Projects area, you have the ability to search for your folders or the content within those folders. This means you can use this box to search for products you have saved as well as presentations. The search box is located below your list of projects.

There are two areas where you can search for project folders and information within those folders. The first is a search box in the My Projects area. You can search for the names of folders using this partial match search. which will match results letter for letter to what is typed in the box. For example, if "Nat" is typed in the search box, First <u>Nat</u>ional Bank and Second <u>Nat</u>ional Bank are matches because they contain "Nat".

| Proj  | ect Folder: My Pro | jects                              |                             |                                 |
|-------|--------------------|------------------------------------|-----------------------------|---------------------------------|
| Searc | h: Nat             |                                    |                             | Show 10 💌 entries               |
|       | Туре \$            | Name ≎                             | Date ≎                      | Action \$                       |
|       | Folder             | First National Bank                | 07/29/2011 09:30 AM         | Open Delete                     |
|       | Folder             | Second <mark>Nat</mark> ional Bank | 07/29/2011 10:01 AM         | Open Delete                     |
| First | Previous 1 Next La | ist                                | Showing 1 to 2 of 2 entries | (filtered from 3 total entries) |

Once you are in a folder, you can also use this partial match search to locate subfolders, presentations, or products.

The second way to search for projects, presentations, and products is to use the side search area, located below the listing of project folders.

You can search by any or all of the following items:

- Keyword
- Type (such as folder, product or presentation)
- Look In (search within a specific folder)
- Date

There are several ways to search by date. Use the dropdown menu to select what type of date you are looking for, the date created, date modified, or due date.

You can also click into the radio button to choose from the following options for your date:

- Within The Last Week
- Past Month
- Within the Past Year
- Specify Dates (you can type these dates in or use the calendar icon to click on the dates)

You can search using only one criterion, or you can combine criteria.

| ch to locate subfolders,                    |  |  |
|---------------------------------------------|--|--|
| Search                                      |  |  |
| Search by any or all of the criteria below. |  |  |
| Keyword:                                    |  |  |
| Туре:                                       |  |  |
| All                                         |  |  |
| Look in:                                    |  |  |
| My Projects                                 |  |  |
| Date:                                       |  |  |
| Created 💌                                   |  |  |
| ☉ Within The Last Week                      |  |  |
| C Past Month                                |  |  |
| C Within The Past Year                      |  |  |
| C Specify Dates                             |  |  |
|                                             |  |  |
|                                             |  |  |
| Reset Search                                |  |  |

If you need to start over, click on the "Reset" button.

Your results will display Folders, Products or Presentations. Any of the headers: Name, Type, Date, and Location can be clicked on and the results will be shown ascending alpha numeric order, then if you click again, they will be in descending alpha numeric order. The location links will bring you to that particular section in the projects so that you can use the action items.

| Search Results                                                                                   |              |                     | ×                                |  |
|--------------------------------------------------------------------------------------------------|--------------|---------------------|----------------------------------|--|
| Search:                                                                                          | Click on     | Heading to Sort     | Show 10 🗾 entries                |  |
| Name 🗢                                                                                           | Туре≎        | Date ≎              | Location \$                      |  |
| Mugs                                                                                             | Folder       | 07/29/2011 09:37 AM | My Projects\First National Bank  |  |
| Mugs                                                                                             | Folder       | 07/29/2011 09:46 AM | My Projects\Sample Client        |  |
| Mugs                                                                                             | Presentation | 07/29/2011 09:38 AM | My Projects\First National Bank\ |  |
| Mugs                                                                                             | Presentation | 07/29/2011 09:46 AM | My Projects\Sample Client\Mugs   |  |
| First Previous 1 Next Last Click on link to go to the exact location Showing 1 to 4 of 4 entries |              |                     |                                  |  |

Projects - Search Results Window

There are three types of results: Product, Presentation, and Folder. For each type, there are actions available.

For folders, you can click on Folder in the Type column to display the properties of that folder. You can also use that Action section open them or delete them using the respective link.

For presentations, you can click on Presentation in the Type column to view the Presentation Quick View window. You can also use the Select Action dropdown to Edit, Send, View as PDF, or Delete the presentation.

For products, you can hover on the type link to see the thumbnail image of the product or click on the type link to access the Quick View. You can also use the Action Items to View or Delete the product.

| Туре 🗘  | Name ≎          | Date ≎              | Action ≎      |
|---------|-----------------|---------------------|---------------|
| Product | Pen             | 08/02/2011 12:06 PM | View Delete   |
| Produc  | vith stylus tip | 08/02/2011 12:06 PM | View Delete   |
| Presen  |                 | 08/02/2011 12:09 PM | Select Action |
| Produc  | s Pen           | 08/02/2011 12:06 PM | View Delete   |

ESP Web - Projects

#### **Products Toolbar**

The Products Toolbar in the Projects area includes View Clipboard and Select Action.

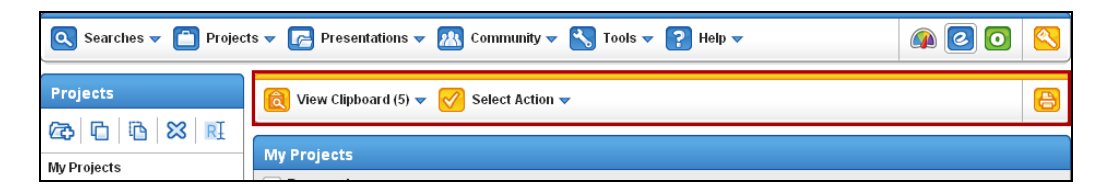

For information on how to use the clipboard, please refer to Chapter 4: Using the Clipboard.

The Select Action menu enables you to add marked products to the Clipboard or use marked products to create a new presentation. You can also cut, copy, and paste folders, as well as delete products, presentations, or folders.

# **Chapter 7: Preferred Suppliers**

In ESP Web, you can set up preferred suppliers. Products results from Suppliers who are marked as preferred will appear first in search results. Ranking Preferred Suppliers can be done in the preferences area.

To access the preferences, click on "Tools" and then click on "Preferences". In the Preferences area, click on the Preferred Suppliers tab.

| Preferen | ices          |                     |                     | ×    |
|----------|---------------|---------------------|---------------------|------|
| View     | Presentations | Preferred Suppliers | Send Product Detail |      |
| Rank 1   | Preferred1    |                     |                     |      |
| Rank 2   | Preferred2    |                     |                     |      |
| Rank 3   | Preferred3    |                     |                     |      |
| Rank 4   | Preferred4    |                     |                     |      |
| Rank 5   | Preferred5    |                     |                     |      |
|          |               |                     |                     |      |
|          |               |                     |                     |      |
|          |               |                     |                     |      |
|          |               |                     |                     |      |
|          |               |                     |                     |      |
|          |               |                     | Γ                   |      |
|          |               |                     |                     | Save |

In this area, there are five rankings of preferred suppliers which can be set up. These ranks are defaulted to Preferred1 through Preferred5, but you can rename the ranks anything you want. For example, if you wanted to have Gold, Silver, Bronze, Special Offers, and Notes, just type these ranks in the boxes and click on Save.

*Note:* For former ESP Online users, if you had preferred suppliers set up in ESP Online, they can be imported, but only one time. To use the one time importing tool, under "Tools" click on the "Import Preferred Suppliers".

After creating custom rank names, you need to add suppliers to these ranks. To do this, you will need to get to the supplier detail page. Though there are several ways to access the supplier detail page, the most straightforward way to is to do a supplier search. For help searching with using the Supplier search, please refer to Chapter 3: Searching.

After searching for the supplier, click on the "View Details" button from the summary view (the same process applies if you are in tile view).

| Summary View         | List View                                                                                                    |                                                                                                    |          |
|----------------------|----------------------------------------------------------------------------------------------------|----------------------------------------------------------------------------------------------------|----------|
| 1                    | items per Page :                                                                                                    | 25 Sort By: Default                                                                                              | •        |
| asi/                 | Supplier                                                                                                    | Phone/Fax/E-mail                                                                                                 | Products |
| 63344<br>★★★★★☆(119) | Jetline<br>30 Warren PI<br>Mount Vernon, NY 10550-4550<br>http://www.jetlinepromo.com<br>View Ratings Rate This Suppli | (864) 761-3200 Phone<br>(877) 858-9908 Phone<br>(864) 752-1417 Fax<br>orders@jetlinepromo.com<br>er Full Details | 815      |

ESP Web – Supplier Search – Supplier Summary View

Once you have reached the supplier detail page, click on the Tab for Preferred/Notes.

| 🚦 Detail 🛛 😭 Ratings | Preferred Notes |                                    |
|----------------------|-----------------|------------------------------------|
| asi/63344 Jetline    | old             | ★★★★☆ (323)<br>ঔRate This Supplier |

*Note:* This tab may be disabled if you have an administrator for Preferred Suppliers. In the Preferred/Notes tab, you will be able to assign this supplier to any level of your preferred rankings. To do this, check the Preferred Supplier box and then use the dropdown to select which supplier level to use for this vendor. If you do not wish to enter special pricing or notes to enter for this supplier, click on the Save button in the lower right corner.

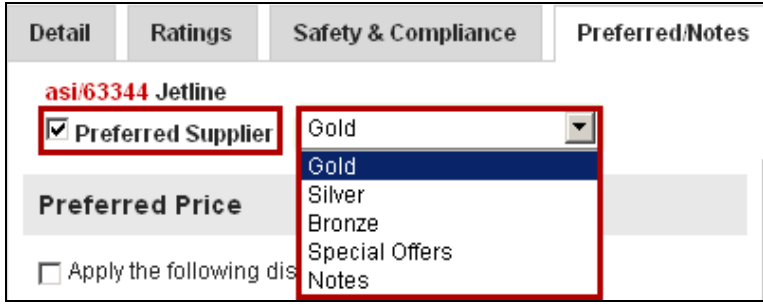

ESP Web – Assigning a Preferred Supplier

*Note:* It may take up to 20 minutes for your Preferred Suppliers (and all added data such as preferred pricing and notes) to be active in ESP Web.

#### Preferred Pricing and Notes

If you receive special pricing from a supplier, you can set this up in ESP Web. On the Preferred Suppliers page, there is a section for Preferred Pricing.

The first step is to click into the checkbox next to "Apply the following discount to" and then use the dropdown to select "Net Cost" or "List Price".

Then, click on the radio button next to the field that reflects the special pricing you are receiving. Each dropdown box has two options: "Minus Fixed Percent" or "Plus Fixed Percent".

If the special pricing you are receiving does not fit into the given choices, click in the radio button next to "Other Special Pricing" and type in what your individual

 Preferred Price

 Apply the following discount to
 Net Cost
 Minus Fixed Percent
 %
 Next Quantity Pricing (NQP)
 End Quantity Pricing (EQP)
 NQP Minus Fixed Percent
 %
 EQP Minus Fixed Percent
 %
 Other Special Pricing

 Exceptions or Notes about Preferred Pricing

"Other Special Pricing" and type in what your individual pricing entails.

The "Exceptions or Notes about Preferred Pricing" is an open text box where you can type any information you need about your pricing. For example, exceptions or note could include: "EQP good until 9/2011".

*Note:* Profit is calculated on Preferred Price instead of Net Cost and preferred prices are displayed on price grids.

In addition to setting up preferred pricing, you can also include notes about the suppliers. There are three different levels of notes: My Notes, Shared Notes, and Corporate Notes.

"My Notes" are notes that you can type in for your own reference and will only show in your ESP Web. You can click in the checkbox to "Share My Notes" to make your notes shared.

"Shared Notes" are notes that have been entered by users and can be viewed by everyone under the company's ASI number.

| Notes           |                |
|-----------------|----------------|
| My Notes        | Share My Notes |
|                 |                |
|                 |                |
|                 |                |
|                 |                |
| Shared Notes    |                |
|                 |                |
|                 |                |
|                 |                |
|                 |                |
|                 |                |
| Corporate Notes |                |
|                 |                |
|                 |                |
|                 |                |
|                 |                |
|                 | Save           |

"Corporate Notes" can only be entered by the corporate/company administrator.

Once you are finished marking a supplier as preferred, assigning preferred pricing, or typing in notes, click on the "Save" button at the bottom.

After designating a supplier as preferred, you will see your settings throughout the different views in ESP. Preferred Prices are displayed as their own row on Product Detail price grids. The preferred pricing will be included in every price grid available for all products from that supplier.

The preferred ranking and notes will follow the supplier information through all the different product results views in ESP Web: Summary, Tile, Quick, and Details. Also, these designations will be seen on Supplier Summary and Detail Views.

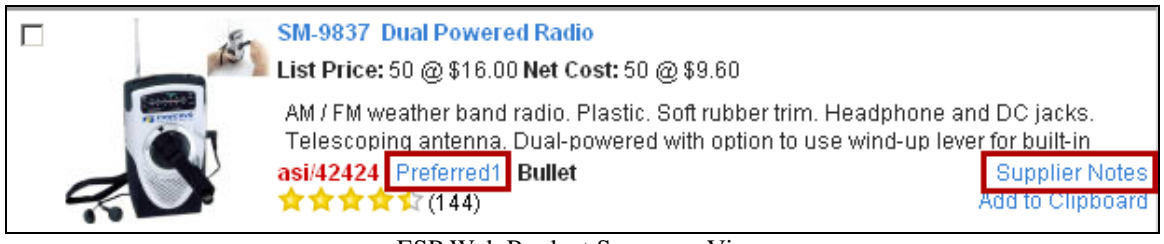

ESP Web Product Summary View

# **Chapter 8: The Event Planner**

The Event Planner can help generate higher sales, develop new ideas, and impress your clients. It contains sets of products that you can browse when looking for ideas. These sets are "event" or "idea" oriented covering major distributor programs like golf outings, safety initiatives, and school programs. Program ideas and advice from ASI's magazine editors are provided with each event. All of the items in the Event Planner are available on the ESP Web Homepage. To select one, click on the Thumbnail image.

| Event Planner              |                                                                                                    |                         |                   |                             |
|----------------------------|----------------------------------------------------------------------------------------------------|-------------------------|-------------------|-----------------------------|
| RUSH                       | Product                                                                                                    |                         |                   |                             |
| Rush Ship<br>Products      | New Product<br>Showcase                                                                                                    | Clearance /<br>Specials | Flu Prevention    | Real Estate<br>Program      |
| Techno Irada               | Spirit Squad                                                                                                    | Employee                |                   | High End Gife               |
| Show                       | Program                                                                                                    | Wellness                | Campus Store      | nigh End Girts              |
|                            |                                                                                                    |                         |                   |                             |
| Sports Bar /<br>Restaurant | Sales Incentive<br>Program                                                                                                    | Sports Team<br>Program  | Eco-Friendly      | Fan Appreciation<br>Program |
| <b>???</b>                 | $\begin{tabular}{ c c } \hline \begin{tabular}{ c c } \hline \begin{tabular}{ c $ | *                       |                   | 8                           |
| Tradeshow                  | Employee<br>Recognition                                                                                                    | Holiday Gift            | School Fundraiser | Breast Cancer<br>Walk       |
| Company Pictic             | Health & Eitness                                                                                                    | Golf Tournament         |                   |                             |
| Company Pichic             | Fair                                                                                                    | Golf Fournament         | incentive mp      |                             |

ESP Web Homepage - Event Planner

There is an audio/video in upper right corner, with the steps listed below. Three price tiers are available to meet the budget of every client.

There are 3 tabs with Least Costly, Mid-range, and High-End items. If you mouse over the picture of the products, they open in a larger pop-out window. Also, there is a price range listed with the products.

You can create a presentation very easily from the planner.

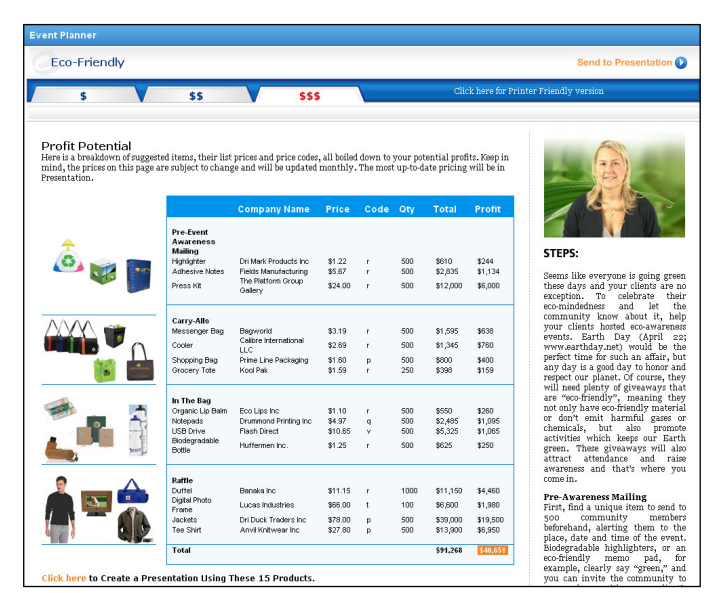

Click the link at the bottom (or the "Send to Presentation" button in upper right hand corner) and the presentation will open.

The Event Planner covers major distributor programs like golf outings, safety initiatives, and school programs. Events are created in one click and easily modified with additional products. It also includes program ideas and advice from ASI's magazine editors. Additionally, there are three price tiers available for each event to meet the budget of every client.

For further assistance, please contact ASI Product Support: 800-546-1350, prompt 2 or email support@asicentral.com.